# Alpha AXP DSSI VMScluster

# Installation and Troubleshooting Guide

Order Number: EK-D4AXP-TS. B01

Digital Equipment Corporation Maynard, Massachusetts

#### First Printing, May 1993 Second Printing, May 1994

The information in this document is subject to change without notice and should not be construed as a commitment by Digital Equipment Corporation.

Digital Equipment Corporation assumes no responsibility for any errors that may appear in this document.

The software, if any, described in this document is furnished under a license and may be used or copied only in accordance with the terms of such license. No responsibility is assumed for the use or reliability of software or equipment that is not supplied by Digital Equipment Corporation or its affiliated companies.

Copyright © Digital Equipment Corporation, 1994. All Rights Reserved.

The Reader's Comments form at the end of this document requests your critical evaluation to assist in preparing future documentation.

The following are trademarks of Digital Equipment Corporation: Alpha AXP, AXP, DEC, DECnet, Digital, MicroVAX, OpenVMS, VAX, VAX DOCUMENT, VAXcluster, VMScluster, the AXP logo, and the DIGITAL logo.

OSF/1 is a registered trademark of Open Software Foundation, Inc.

All other trademarks and registered trademarks are the property of their respective holders.

**FCC NOTICE:** The equipment described in this manual generates, uses, and may emit radio frequency energy. The equipment has been type tested and found to comply with the limits for a Class A computing device pursuant to Subpart J of Part 15 of FCC Rules, which are designed to provide reasonable protection against such radio frequency interference when operated in a commercial environment. Operation of this equipment in a residential area may cause interference, in which case the user at his own expense may be required to take measures to correct the interference.

S2453

This document was prepared using VAX DOCUMENT Version 2.1.

# Contents

| Preface                                                                                                    | vii                                                                       |
|----------------------------------------------------------------------------------------------------|---------------------------------------------------------------------------|
| 1 DSSI VMScluster Configuration and Requirements                                                                                                    |                                                                           |
| Introducing VMScluster SystemsVMScluster CapabilitiesIn This ChapterDSSI VMScluster Configurations Using Alpha AXP SystemsTwo Types of DSSI VMScluster ConfigurationsDSSI Nodes Per BusDSSI VMScluster RestrictionsRestrictions for AXP Only DSSI VMScluster Systems                                                                                                    | 1–1<br>1–1<br>1–2<br>1–2<br>1–2<br>1–3<br>1–3                             |
| Restrictions for Dual-Architecture DSSI VMScluster         Systems         Licensing and Software Requirements         Software Requirements         DSSI Bus Lengths and Grounding Requirements         Maximum Bus Lengths         Maintain a Common Ground         Verify Site Conditions         Offset Limits         Measuring Grounding Offset Voltage         Install Grounding Cables         Maximum Number of Enclosures         Recommended Guidelines for DSSI VMScluster Systems | 1-4<br>1-5<br>1-5<br>1-5<br>1-6<br>1-6<br>1-7<br>1-7<br>1-7<br>1-7<br>1-7 |

| In this Chapter                                              | 2–1  |
|--------------------------------------------------------------|------|
| Examples of Configurations                                   | 2–1  |
| Step 1: Configure Bus Node IDs for Host Adapters             | 2–6  |
| DSSI Adapter Bus Node IDs                                    | 2–6  |
| KFESA Adapter IDs                                            | 2–6  |
| DEC 4000 AXP Adapter IDs                                     | 2–6  |
| Changing the KFESA Adapter Bus Node ID (Digital 2100 Server  |      |
| Systems)                                                     | 2–6  |
| Running the ECU                                              | 2–6  |
| Turn Off System Power                                        | 2–8  |
| Changing NCRn SETUP Environment Variables (DEC 4000          |      |
| AXP Systems)                                                 | 2–8  |
| Set Bus Mode and Bus Node Numbers                            | 2-8  |
| Use NCRn SETUP Environment Variables                         | 2-9  |
| Host Adapters and Bus Locations                              | 2-9  |
| Set NCRn SETUP Example                                       | 2-9  |
| Turn Off System Power                                        | 2_10 |
| Step 2. Configure Bus Node ID Plugs                          | 2_10 |
| Unique Bus Node ID Plugs                                     | 2-11 |
| Step 3: Set HSD05 Array Controller Bus Node ID               | 2-11 |
| HSD05 Bus Node ID                                            | 2-11 |
| Step 4 <sup>•</sup> Connect Ground Cables Between Enclosures | 2-12 |
| Daisy Chain Ground Cables                                    | 2_12 |
| Step 5: Connect DSSI Cables Between Enclosures               | 2_12 |
| DSSI Connectors and Cables                                   | 2 12 |
| Check Devices on the Power-Un Configuration Screen           | 2 12 |
| Sten 6: Set DSSI Device Parameters                           | 2 10 |
| DSSI Device Parameters                                       | 2 10 |
| For More on DSSI Parameters                                  | 2 10 |
| cdn Console Command                                          | 2-14 |
| Command Description                                          | 2 10 |
| DSSI Parameters Displayed Using cdp                          | 2-16 |
| cdn Fyamnla                                                  | 2 10 |
| set host dup desi Command                                    | 2 17 |
| Starting DIIP: Example                                       | 2 17 |
| Satting Allocation Class                                     | 2 10 |
| Satting Unit Number                                          | 2-10 |
| Setting Node Name                                            | 2-19 |
| Eviting the DUP Server Utility                               | 2-20 |
| Stan 7: Configure SCSI Node ID Dlugs                         | 2-21 |
| When to Change SCSI Node Durge                               | 2-22 |
|                                                              | 2-22 |

| Example with Conflicting SCSI Device NamesExample with Unique SCSI Device NamesStep 8: Set Boot ParametersBoot ParametersBoot ParametersBoot Parameter ExamplesStep 9: Complete the Installation                                                                                                    | 2–22<br>2–24<br>2–25<br>2–26<br>2–27<br>2–27                       |
|----------------------------------------------------------------------------------------------------|--------------------------------------------------------------------|
| Troubleshooting                                                                                                    |                                                                    |
| Troubleshooting ProcedureIn This ChapterCommon ProblemsSymptoms and Corrective ActionDSSI Node Fails to BootTermination ProblemsGrounding and Bus LengthsFor More Information                                                                                                    | 3–1<br>3–1<br>3–1<br>3–5<br>3–5<br>3–5<br>3–5                      |
| Electrical Lengths of Enclosures                                                                                                    |                                                                    |
| DSSI Bus Lengths by Enclosure                                                                                                    | A–1<br>A–1                                                         |
| Storage Device Parameters                                                                                                    |                                                                    |
| Examining Storage Device Parametersshow device CommandDevice Parameters DisplayedDSSI Device ParametersPrincipal ParametersParameter DescriptionsHow OpenVMS AXP Uses the DSSI Device ParametersAllocation Class ZeroNonzero Allocation ClassMultiple and Shared BusesExample of Duplicate Device Names | B–1<br>B–1<br>B–3<br>B–3<br>B–3<br>B–5<br>B–5<br>B–5<br>B–6<br>B–6 |

3

Α

В

### Index

# Figures

| 2–1 | AXP Only DSSI VMScluster: Two Digital 2100 Servers                           | 2–2  |
|-----|------------------------------------------------------------------------------|------|
| 2–2 | AXP Only DSSI VMScluster: Two DEC 4000 Systems                               | 2–3  |
| 2–3 | Dual-Architecture DSSI VMScluster: Digital 2100 Servers         and VAX 4000 | 2–4  |
| 2–4 | Dual-Architecture DSSI VMScluster: DEC 4000 Systems andVAX 4000              | 2–5  |
| 2–5 | Midrange and Pedestal Style DSSI Connectors                                  | 2–12 |
| 2–6 | Configuration with Duplicate SCSI Device Names                               | 2–23 |
| B–1 | How OpenVMS Sees Unit Numbers for DSSI Devices                               | B–7  |

#### Tables

| 1–1 | Licensing and Software Requirements for DSSI VMScluster |      |
|-----|---------------------------------------------------------|------|
|     | Systems                                                 | 1–5  |
| 1–2 | Acceptable Ground Offset Limits by Length of DSSI       |      |
|     | Interconnect                                            | 1–7  |
| 1–3 | DSSI Adapter Characteristics for AXP Supported          |      |
|     | Adapters                                                | 1–9  |
| 2–1 | Host Adapters for DEC 4000 AXP Systems                  | 2–9  |
| 2–2 | DSSI Cable Variations                                   | 2–13 |
| 2–3 | Configuration with Conflicting SCSI Device Names        | 2–23 |
| 2–4 | Configuration with Unique SCSI Device Names             | 2–25 |
| 2–5 | Boot Parameters for AXP and VAX Systems                 | 2–26 |
| 3–1 | Digital 2100 Server: DSSI Hardware Installation         |      |
|     | Troubleshooting                                         | 3–2  |
| 3–2 | DEC 4000 AXP: Troubleshooting VMScluster Hardware       |      |
|     | Installation Problems                                   | 3–3  |
| A–1 | Electrical Lengths of Embedded DSSI Interconnects in    |      |
|     | Enclosures                                              | A–1  |
|     |                                                         |      |

# Preface

| Purpose of This<br>Guide     | This guide describes how to install and maintain a DSSI<br>VMScluster configuration with the following Alpha AXP systems:                                                        |
|------------------------------|----------------------------------------------------------------------------------------------------|
|                              | Digital 2100 Server systems                                                                                                    |
|                              | • DEC 4000 AXP systems                                                                                                    |
| Who Should<br>Use This Guide | This guide is intended for system administrators. A system<br>administrator should be an experienced user who is familiar<br>with OpenVMS AXP and OpenVMS VAX operating systems. |
| Structure of                 | This guide is divided into three chapters and two appendixes:                                                                                                    |
| This Guide                   | • Chapter 1 describes the types of DSSI VMScluster configurations you can create, as well as restrictions and requirements.                                                      |
|                              | <ul> <li>Chapter 2 describes the hardware-related steps in setting up<br/>a DSSI VMScluster system using a Digital 2100 Server or<br/>DEC 4000 system.</li> </ul>                |
|                              | • Chapter 3 provides troubleshooting tips for solving hardware problems within the DSSI VMScluster configuration.                                                                |
|                              | <ul> <li>Appendix A provides the DSSI connector type and electrical<br/>lengths of DSSI buses for DSSI adapters and enclosures.</li> </ul>                                       |
|                              | <ul> <li>Appendix B provides information on how to examine storage<br/>device parameters, and describes how OpenVMS uses DSSI<br/>parameters.</li> </ul>                         |

| Finding More<br>Information | The following documents provide information related to DSSI VMScluster systems:                          |
|-----------------------------|----------------------------------------------------------------------------------------------------|
|                             | <ul> <li>VAX Systems DSSI VAXcluster Installation and<br/>Troubleshooting, EK-410AB-MG.</li> </ul>       |
|                             | VMScluster Systems for OpenVMS                                                                           |
|                             | • OpenVMS AXP Version 6.1 Upgrade and Installation<br>Manual, AA-PV6XB-TE.                               |
|                             | <ul> <li>Digital 2100 Server Model 500MP/500MP-R/600MP Series<br/>Service Guide, EK-KN450-SV.</li> </ul> |
|                             | <ul> <li>DEC 4000 AXP Model 600/700 Series Service Guide, EK-<br/>KN430-SV.</li> </ul>                   |
|                             | • StorageWorks Solutions HSD05 Array Controller User's<br>Guide, EK-HSD05-UG                             |
| Conventions                 | The following coventions are used in this guide.                                                         |

| Convention                       | Meaning                                                                                              |
|----------------------------------|----------------------------------------------------------------------------------------------------|
| lowercase                        | Lowercase letters in commands indicate that commands can be<br>entered in uppercase or lowercase.    |
| Caution                          | Cautions provide information to prevent damage to equipment or software.                             |
| []                               | In command format descriptions, brackets indicate optional elements.                                 |
| console command<br>abbreviations | Console command abbreviations must be entered exactly as shown.                                      |
| boot                             | Console and operating system commands are shown in this special typeface.                            |
| italic type                      | Italic type in console command sections indicates a variable.                                        |
| {}                               | In command descriptions, braces containing items separated by commas imply mutually exclusive items. |

# 1

# DSSI VMScluster Configuration and Requirements

# Introducing VMScluster Systems

| VMScluster<br>Capabilities | The OpenVMS AXP Version 6.1 operating system provides<br>the ability to cluster AXP computers or a combination of VAX<br>and AXP computers. This enhanced clustering environment is<br>referred to as a VMScluster system to reflect support for both<br>VAX and Alpha AXP architectures.                                                                         |
|----------------------------|----------------------------------------------------------------------------------------------------|
|                            | Most VMScluster system capabilities are the same as those for<br>VAXcluster systems. AXP processors in an AXP only cluster and<br>AXP and VAX processors in dual-architecture clusters can share<br>processing resources, data storage, and queues under a single<br>security and management domain, and they can be configured to<br>boot or fail independently. |
| In This Chapter            | This chapter describes DSSI VMScluster configurations and requirements.                                                                                                    |
|                            | DSSI VMScluster Configurations Using Alpha AXP Systems                                                                                                    |
|                            | DSSI VMScluster Restrictions                                                                                                    |
|                            | Licensing and Software Requirements                                                                                                    |
|                            | DSSI Bus Lengths and Grounding Requirements                                                                                                    |
|                            | Recommended Guidelines for DSSI VMScluster Systems                                                                                                    |
|                            |                                                                                                    |

DSSI VMScluster Configurations Using Alpha AXP Systems

# **DSSI VMScluster Configurations Using Alpha AXP Systems**

| Two Types<br>of DSSI         | Alpha AXP systems can be configured in two types of DSSI<br>VMScluster configurations:                                                                              |
|------------------------------|----------------------------------------------------------------------------------------------------|
| VMScluster<br>Configurations | Alpha AXP systems in an AXP only DSSI VMScluster                                                                                                    |
| oomgulations                 | Up to three Alpha AXP systems can share a DSSI.                                                                                                    |
|                              | Each Digital 2100 Server system must have a KFESA<br>DSSI adapter.                                                                                                  |
|                              | DEC 4000 AXP systems can coexist as end nodes on a DSSI with Digital 2100 Server systems.                                                                           |
|                              | <ul> <li>Alpha AXP and VAX systems in a dual-architecture DSSI<br/>VMScluster</li> </ul>                                                                            |
|                              | Up to three systems (AXP and VAX) can share a DSSI.                                                                                                    |
|                              | Digital 2100 Server systems using the KFESA DSSI adapter can coexist as middle node or end nodes on a DSSI with VAX 4000/6000/7000/10000 systems.                   |
|                              | DEC 4000 AXP systems can coexist as end nodes on a DSSI with VAX 4000/6000/7000/10000 systems.                                                                      |
| DSSI Nodes Per<br>Bus        | Each DSSI bus supports up to eight nodes. Each of the following counts as one DSSI node:                                                                            |
|                              | A DSSI adapter                                                                                                    |
|                              | An HSD05 array controller                                                                                                    |
|                              | An RF-disk controller interface                                                                                                    |
|                              | A TF-tape controller interface                                                                                                    |
|                              | For a two-system DSSI VMScluster system, for instance, a<br>maximum of six RF-disks can be configured per DSSI bus: two<br>DSSI adapters + six disks = eight nodes. |

DSSI VMScluster Configurations Using Alpha AXP Systems

\_ Note \_\_\_\_

Drives connected through the HSD05 array controller do not count as DSSI nodes; thus, using multiple HSD05 controllers, up to 36 SCSI drives can be configured in a two-system DSSI VMScluster system.

## **DSSI VMScluster Restrictions**

| Restrictions for<br>AXP Only DSSI<br>VMScluster<br>Systems | <ul> <li>The following restrictions apply to AXP only DSSI VMScluster systems.</li> <li>There is no tape serving on AXP processors.</li> <li>Because OpenVMS "names" the first SCSI bus it finds in each system as bus A, the second as bus B, and so on, SCSI drives in a DSSI VMScluster can appear to share a common bus between systems. For each SCSI bus that OpenVMS sees as common to the DSSI VMScluster, the total number of drives is limited to eight (node ID plugs 0–7).</li> </ul> |
|------------------------------------------------------------|----------------------------------------------------------------------------------------------------|
|                                                            | Note                                                                                                    |

Disks connected through an SWXCR-xx controller cannot be striped or shadowed using host-based shadowing. These disks can be served to the cluster, however.

Hardware shadowing of SCSI disks is supported via the HSD30.

**DSSI VMScluster Restrictions** 

| Restrictions for<br>Dual-Architecture | The following restrictions apply to dual-architecture DSSI VMScluster systems.                                                                                                    |
|---------------------------------------|----------------------------------------------------------------------------------------------------|
| DSSI<br>VMScluster<br>Systems         | • A VAX CPU and an AXP CPU may not boot from a common<br>system disk. AXP processors must boot from an AXP system<br>disk and VAX processors must boot from a VAX system disk.<br>However, VAX and AXP processors can mount and share<br>access to files on any disk (including system disks) in a<br>VMScluster system.                                   |
|                                       | • Booting of satellite systems across architectures is not supported. AXP satellites must boot from an AXP boot server, and VAX satellites must boot from a VAX boot server.                                                                                                    |
|                                       | • There is no tape serving on AXP processors. However,<br>served tapes are supported for VAX systems in dual-<br>architecture VMScluster systems such that VAX systems<br>can serve TMSCP tapes to both AXP and VAX systems in a<br>VMScluster.                                                                                                    |
|                                       | <ul> <li>AXP CPUs cannot access shadow or stripe sets created on<br/>VAX CPUs by the Volume Shadowing for OpenVMS VAX or<br/>VAX Disk Striping products.</li> </ul>                                                                                                    |
|                                       | • Because OpenVMS "names" the first SCSI bus it finds in<br>each system as bus A, the second as bus B, and so on, SCSI<br>drives in a DSSI VMScluster can appear to share a common<br>bus between systems. For each SCSI bus that OpenVMS<br>sees as common to the DSSI VMScluster, the total number of<br>drives is limited to eight (node ID plugs 0–7). |
|                                       | Note                                                                                                    |
|                                       | Disks connected through an SWXCR-xx controller cannot<br>be striped or shadowed using host-based shadowing.<br>These disks can be served to the cluster, however.                                                                                                    |
|                                       | Hardware shadowing of SCSI disks is supported via the HSD30.                                                                                                    |

Licensing and Software Requirements

## Licensing and Software Requirements

| Software<br>Requirements | Table 1–1 provides the licensing and software requirements for each processor in a DSSI VMScluster system. |                                                                                                    |                                                      |  |
|--------------------------|----------------------------------------------------------------------------------------------------|----------------------------------------------------------------------------------------------------|------------------------------------------------------|--|
|                          | Table 1–1                                                                                                  | Licensing and Software Requirements for DSSI<br>VMScluster Systems                                    |                                                      |  |
|                          | Processor                                                                                                  | License                                                                                               | <b>Operating Software</b>                            |  |
|                          | AXP                                                                                                    | VMScluster software license                                                                           | OpenVMS AXP<br>Version 6.1                           |  |
|                          | VAX                                                                                                    | VAXcluster software license                                                                           | OpenVMS VAX<br>Version 5.5-2 (not<br>Version A5.5-2) |  |
|                          |                                                                                                    | One full-function DECnet license <sup>1</sup>                                                         |                                                      |  |
|                          | <sup>1</sup> Since DSSI<br>interconnect<br>required for                                                    | VMScluster systems must also be conne<br>for DECnet communications, a full-funct<br>the first system. | cted by an Ethernet<br>ion DECnet license is         |  |

Additional licensing information is described in the VMScluster

#### and VAXcluster Software Product Descriptions.

## **DSSI Bus Lengths and Grounding Requirements**

| Maximum Bus<br>Lengths | The maximum DSSI bus length supported, that is, the total distance between end-node terminators on the DSSI bus, is: |
|------------------------|----------------------------------------------------------------------------------------------------|
|                        | • 25 m (82 ft) in a computer room environment                                                                        |
|                        | • 20 m (65.6 ft) in an office environment                                                                            |
|                        | Refer to Appendix A for a table of electrical lengths for enclosures.                                                |

DSSI Bus Lengths and Grounding Requirements

| Maintain a<br>Common<br>Ground | The maximum bus lengths are based on grounding conditions<br>typically found in computer room and office environments.<br>Improper grounding can result in voltage potentials, called<br>ground offset voltages, between the enclosures in the<br>configuration. If these voltages exceed certain limits, data<br>transmission across the DSSI bus can be disrupted and the<br>configuration can experience performance degradation or data<br>corruption. |
|--------------------------------|----------------------------------------------------------------------------------------------------|
|                                | For these reasons, a common ground must be maintained<br>between all systems/enclosures in a DSSI VMScluster at all<br>times. All systems must receive their power from a common<br>power feed. It is not advisable to power systems/enclosures from<br>different circuit breaker panels.                                                                                                    |
| Verify Site<br>Conditions      | Before you install a DSSI VMScluster system, you should verify site conditions.                                                                                                    |
|                                | 1. A qualified electrician should ensure that site power distribution meets all local electrical codes.                                                                                                    |
|                                | 2. The electrician should inspect the entire site power distribution system to ensure that it does not have any of the following faults:                                                                                                    |
|                                | Outlets do not have power ground connections                                                                                                    |
|                                | <ul> <li>Grounding prong is missing from computer equipment<br/>power cables</li> </ul>                                                                                                    |
|                                | Power outlet neutral connections are actual ground connections                                                                                                    |
|                                | • Grounds for the power outlets are not connected to the same power distribution panel                                                                                                    |
|                                | • Devices that are not UL or IEC approved are connected to the same circuit breaker as the computer equipment                                                                                                    |
|                                |                                                                                                    |

DSSI Bus Lengths and Grounding Requirements

Offset Limits Table 1–2 shows acceptable ground offset limits between cabinets in a DSSI VMScluster.

#### Table 1–2 Acceptable Ground Offset Limits by Length of DSSI Interconnect

| DSSI Length        | Allowable Offset        |  |
|--------------------|-------------------------|--|
| Up to 20 m (65 ft) | 200 mv (DC); 70 mv (AC) |  |
| 20-25 m (65-82 ft) | 40 mv (DC); 14 mv (AC)  |  |

| Measuring<br>Grounding<br>Offset Voltage | You can use a hand-held multimeter to measure the grounding offset voltage between any two cabinets. Connect the voltmeter leads to unpainted metal on each enclosure, and compare the reading you obtain to the acceptable offset values in Table $1-2$ .                                                                                   |
|------------------------------------------|----------------------------------------------------------------------------------------------------|
|                                          | The multimeter method provides data only for the moment it is<br>measured. The ground offset values may change over time as<br>additional devices are plugged into the same power source or<br>activated. To ensure that the ground offsets will remain within<br>acceptable limits over time, you need a power survey by an<br>electrician. |
| Install<br>Grounding<br>Cables           | You should install Digital grounding cables between enclosures.<br>Digital supplies ground cables with some hardware kits. You can<br>also order the cables separately (order numbers BC21G-50 and<br>BC21G-25 for the required number 6 cables; the numbers after<br>the hyphen refer to the length).                                       |
| Maximum<br>Number of<br>Enclosures       | <ul><li>When Alpha AXP systems are configured with VAX or MicroVAX systems, up to five enclosures can be configured on a DSSI bus:</li><li>Two systems and up to three expansion enclosures</li></ul>                                                                                                    |

• Three systems and up to two expansion enclosures

Recommended Guidelines for DSSI VMScluster Systems

# **Recommended Guidelines for DSSI VMScluster Systems**

| General<br>Guidelines           | The following are recommended guidelines for configuring a DSSI VMScluster:                                                                                                    |
|---------------------------------|----------------------------------------------------------------------------------------------------|
|                                 | • Whenever possible, DSSI adapters of the same performance level (I/Os per second, Table 1–3) should be connected on the same DSSI bus to optimize performance.                                                                                  |
|                                 | • Different types of adapters are allowed in the same system; whenever possible, connect the same types of adapters on the same DSSI bus to maximize performance. Refer to Table 1–3 for information on adapter performance and characteristics. |
|                                 | • Ensure that each DSSI bus is terminated at each end at all times. Breaking a bus connection or removing a DSSI terminator while a cluster is operational may lead to data corruption.                                                          |
|                                 | • Do not configure DSSI VMScluster systems with a power<br>bus. Inadvertently bringing down the cluster defeats the<br>added reliability of a DSSI VMScluster.                                                                                   |
|                                 | • You can add an optional uninterruptible power supply (UPS) to the VMScluster configuration to increase the level of availability.                                                                                                    |
| DSSI Adapter<br>Characteristics | Table 1–3 provides adapter information for AXP supported adapters.                                                                                                    |

Recommended Guidelines for DSSI VMScluster Systems

| Adapters                                      | Cluster<br>Traffic<br>Support | Middle-Node <sup>1</sup><br>Support                              | I/Os per<br>Second <sup>2</sup> | Туре     | Cluster<br>Serviceability <sup>3</sup>                                          |
|-----------------------------------------------|-------------------------------|------------------------------------------------------------------|---------------------------------|----------|---------------------------------------------------------------------------------|
| KFESA (EISA-to-<br>DSSI)                      | Yes                           | Yes                                                              | 1000 x 1                        | EISA-bus | Yes                                                                             |
| N710 (DEC 4000<br>AXP)                        | Yes                           | No                                                               | 1200 x 4                        | Embedded | Yes                                                                             |
| SHAC<br>(KA676,<br>KA681,<br>KA691,<br>KA692) | Yes                           | Bus 0—No<br>Bus 1—Yes                                            | 1200 x 2                        | Embedded | Yes                                                                             |
| SHAC<br>(KA670)                               | Yes                           | Bus 0—No<br>Bus 1—Yes                                            | 800 x 2                         | Embedded | Yes                                                                             |
| SHAC<br>(KA52,<br>KA53)                       | Yes                           | With IN/OUT<br>connectors—Yes<br>Without IN/OUT<br>connectors—No | 1200 x 2                        | Embedded | Yes                                                                             |
| SHAC<br>(KA660)                               | Yes                           | No                                                               | 800                             | Embedded | No                                                                              |
| EDA640                                        | Yes                           | No                                                               | 340                             | Embedded | No                                                                              |
| KFMSA                                         | Yes                           | Yes, BA variant<br>No, AA variant                                | 800 x 2                         | XMI      | Yes                                                                             |
| KFQSA                                         | No                            | With IN/OUT<br>connectors—Yes<br>Without IN/OUT<br>connectors—No | 170                             | Q-bus    | With IN<br>/OUT<br>connectors—<br>Yes<br>Without<br>IN/OUT<br>connectors—<br>No |

#### Table 1–3 DSSI Adapter Characteristics for AXP Supported Adapters

<sup>1</sup>Middle nodes do not contain embedded DSSI termination, and thus support more than two hosts on their DSSI bus.

<sup>2</sup>Throughput is per DSSI bus. Total throughput may be less than the sum.

<sup>3</sup>Cluster serviceability refers to the ability to service the adapter without violating DSSI bus termination.

| In this Chapter               | This chapter describes the hardware steps required to set up<br>and install a DSSI VMScluster that uses a KFESA-based Digital<br>2100 Server system or DEC 4000 AXP system: |
|-------------------------------|----------------------------------------------------------------------------------------------------|
|                               | • Step 1: Configure Bus Node IDs for Host Adapters                                                                                                    |
|                               | Step 2: Configure Bus Node ID Plugs                                                                                                    |
|                               | • Step 3: Set HSD05 Array Controller Bus Node ID                                                                                                    |
|                               | • Step 4: Connect Ground Cables Between Enclosures                                                                                                    |
|                               | Step 5: Connect DSSI Cables Between Enclosures                                                                                                    |
|                               | • Step 6: Set DSSI Device Parameters                                                                                                    |
|                               | Step 7: Configure SCSI Node ID Plugs                                                                                                    |
|                               | Step 8: Set Boot Parameters                                                                                                    |
|                               | • Step 9: Complete the Installation                                                                                                    |
| Examples of<br>Configurations | Figure 2–1 shows a sample configuration with two KFESA-based<br>Digital 2100 Model 500MP systems in a DSSI VMScluster.                                                      |
|                               | Figure 2–2 shows a sample configuration with two DEC 4000 AXP systems in a DSSI VMScluster.                                                                                 |
|                               | Figure 2–3 shows a sample dual-architecture DSSI VMScluster<br>with two KFESA-based Digital 2100 Model 500MP Series<br>systems and a VAX 4000.                              |
|                               | Figure 2–4 shows a sample dual-architecture DSSI VMScluster with two DEC 4000 AXP systems and a VAX 4000.                                                                   |

#### Figure 2–1 AXP Only DSSI VMScluster: Two Digital 2100 Servers

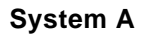

System B

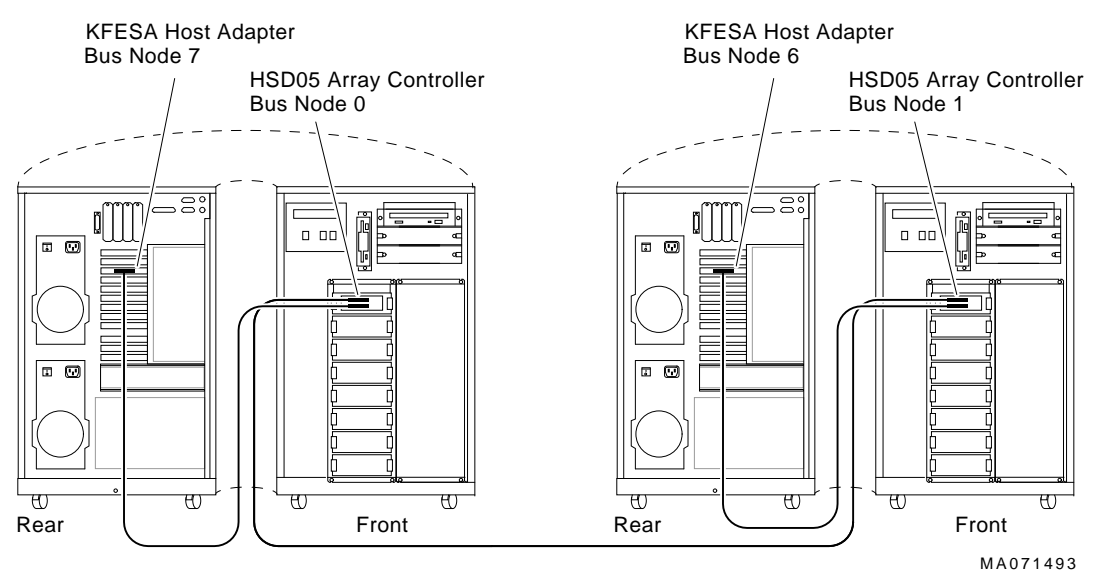

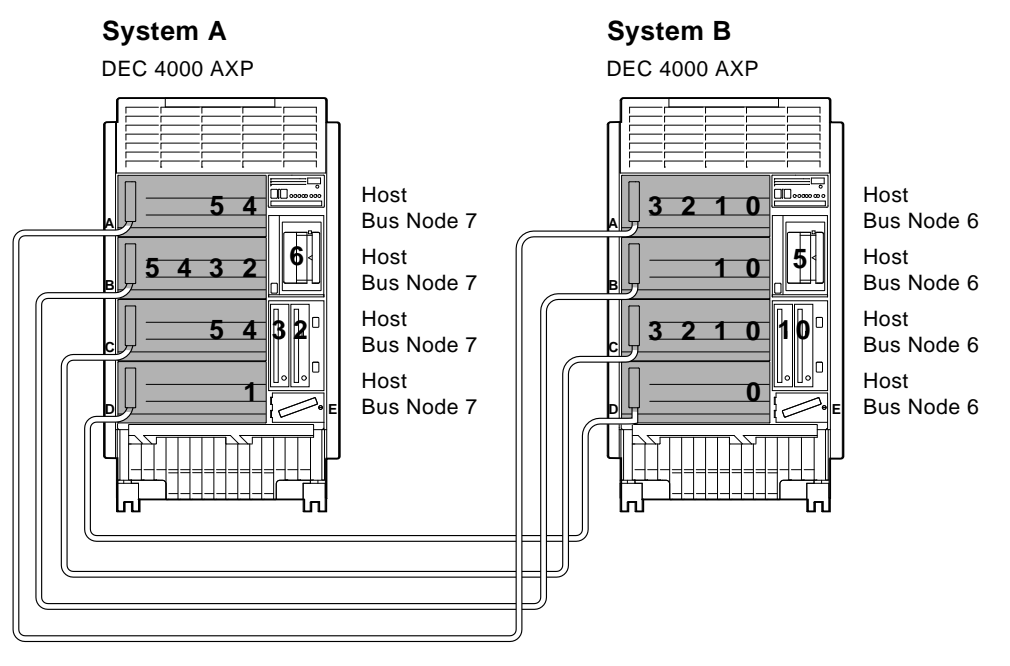

#### Figure 2–2 AXP Only DSSI VMScluster: Two DEC 4000 Systems

Shared DSSI Buses and Devices

MLO-010630

#### Figure 2–3 Dual-Architecture DSSI VMScluster: Digital 2100 Servers and VAX 4000

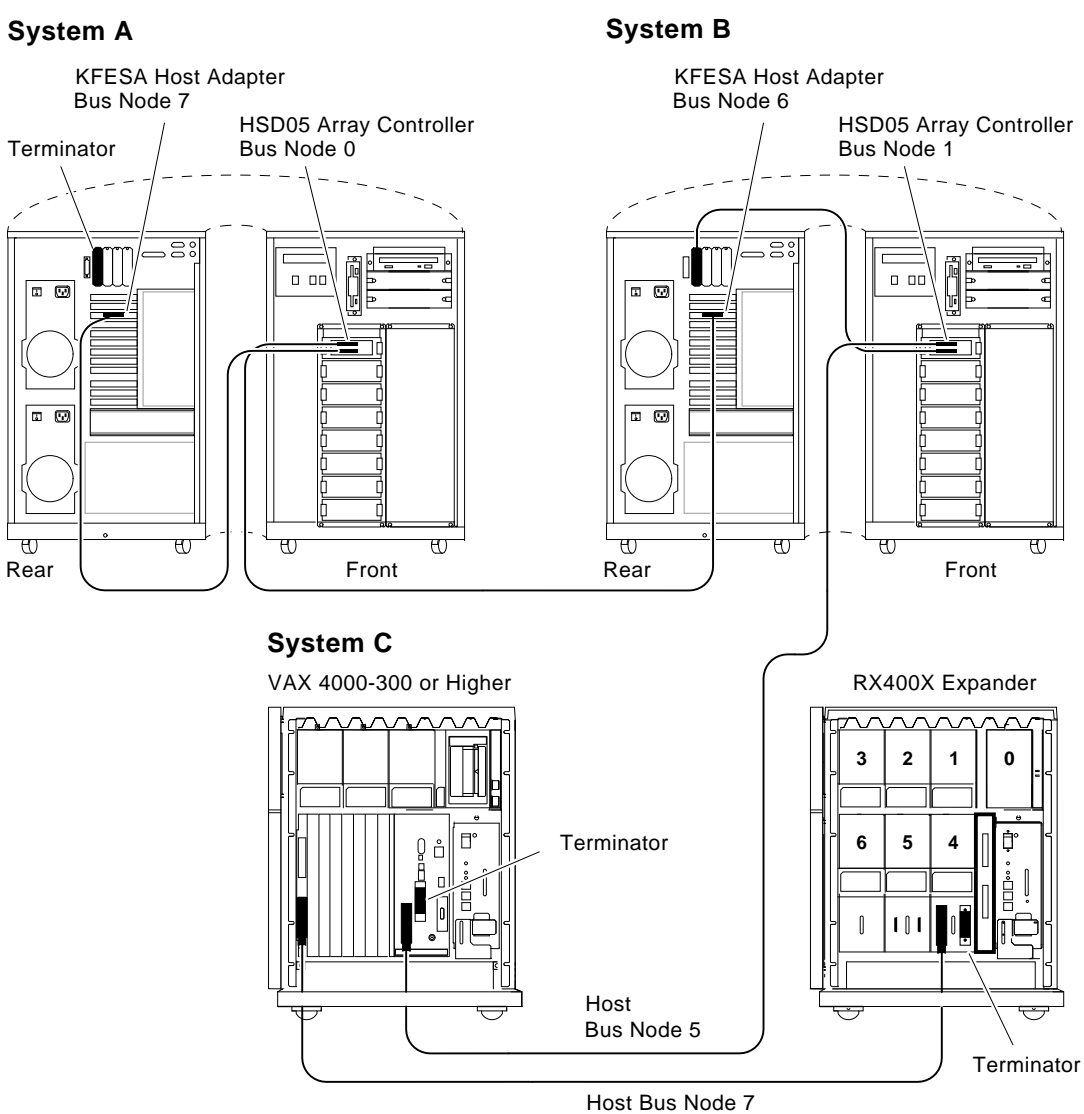

MA071593

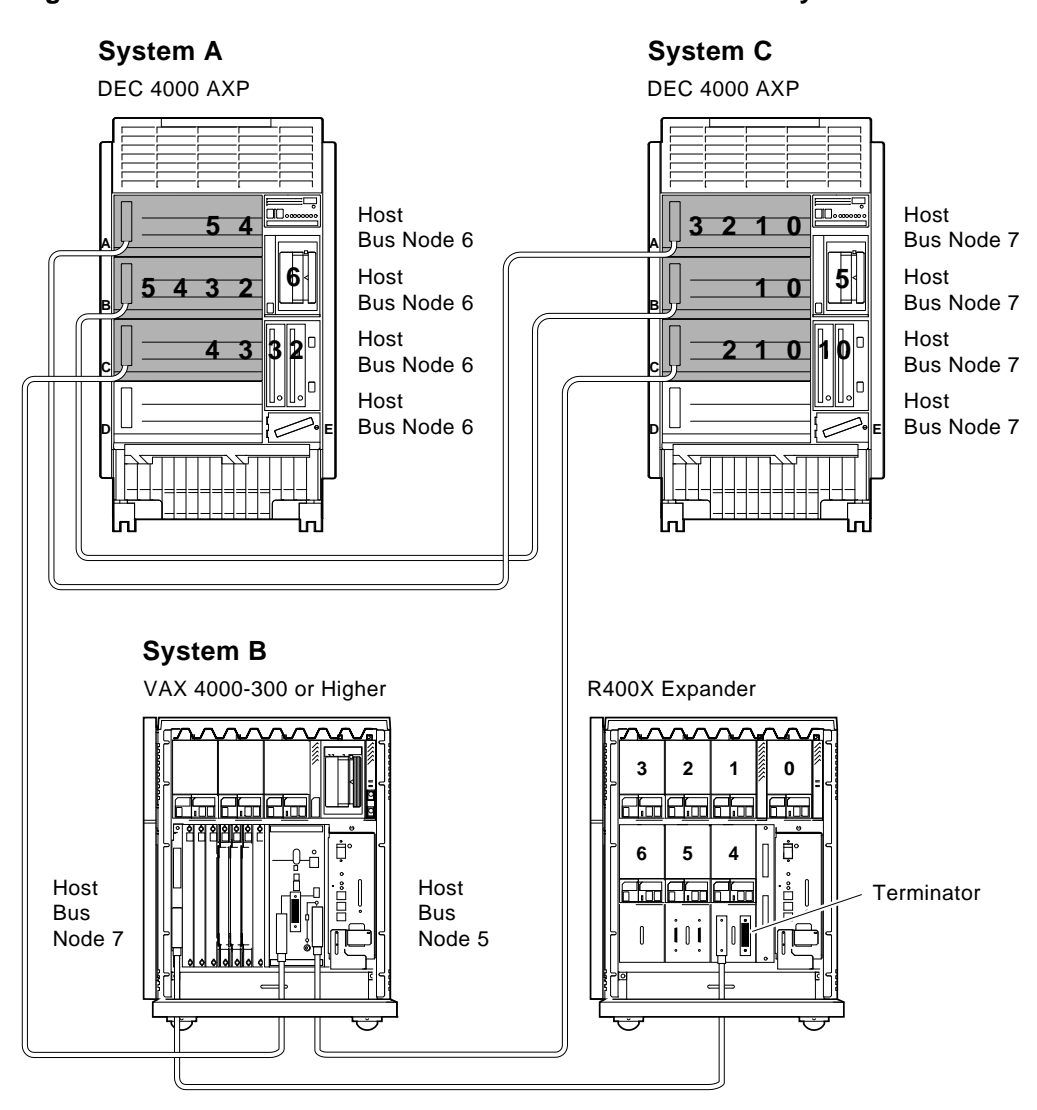

#### Figure 2–4 Dual-Architecture DSSI VMScluster: DEC 4000 Systems and VAX 4000

Shared DSSI Buses and Devices

MLO-010631

Step 1: Configure Bus Node IDs for Host Adapters

### Step 1: Configure Bus Node IDs for Host Adapters

| DSSI Adapter<br>Bus Node IDs | By convention, host adapters in a two-system DSSI VMScluster<br>are assigned bus node IDs 6 and 7; in a three-system DSSI<br>VMScluster they are assigned 5, 6, and 7.            |
|------------------------------|----------------------------------------------------------------------------------------------------|
| KFESA Adapter<br>IDs         | Digital 2100 Server systems use the KFESA DSSI host adapter.<br>The bus node ID (or device ID) for the KFESA is changed using<br>the EISA Configuration Utility (ECU).            |
| DEC 4000 AXP<br>Adapter IDs  | DEC 4000 AXP systems use embedded DSSI host adapters.<br>The bus node ID (or device ID) for DEC 4000 AXP adapters are<br>changed by setting the NCRn_SETUP environment variables. |

# Changing the KFESA Adapter Bus Node ID (Digital 2100 Server Systems)

Running the ECU as follows to change the KFESA host bus node ID:
1. Start the ECU according to the instructions provided with your system documentation.
2. After the ECU copyright is displayed, the ECU will load the configuration file for the KFESA. If the file is not included on the ECU diskette, the ECU program will prompt you to insert the configuration diskette for the option. While the configuration files are loading, the ECU displays the message:

Loading configuration files
Please wait...

Changing the KFESA Adapter Bus Node ID (Digital 2100 Server Systems)

When the files have finished loading, a menu similar to the following is displayed.

EISA Configuration Utility Steps in configuring your computer STEP 1: Important EISA configuration Information STEP 2: Add or remove boards STEP 3: View or edit details STEP 4: Examine required details STEP 5: Save and exit >Select=ENTER< <Cancel=ESC>

3. Select the View or edit details option (Step 3 in the example below) and press the Enter key. Scroll through the file until you find the KFESA option and its slot number. The display lists the current settings. A sample file is shown below:

Step 3: View or edit details Slot 7 -- Digital KFESA DSSI EISA Host Adapter Added Host Adapter Interface......Trigger EDGE Host Adapter IRQ.....IRQ 15 Host Adapter DSSI ID......Device ID 7

To change the bus node ID setting (edit details), select the "Host Adapter DSSI ID" function or setting and press the Return key.

\_\_ Note \_\_\_

Never set a host adapter IRQ of 9.

When you have finished with the option settings, press F10. A main menu similar to the following is displayed.

EISA Configuration Utility Steps in configuring your computer STEP 1: Important EISA configuration Information STEP 2: Add or remove boards STEP 3: View or edit details STEP 4: Examine required details STEP 5: Save and exit Changing the KFESA Adapter Bus Node ID (Digital 2100 Server Systems)

>Select=ENTER< <Cancel=ESC>

4. Select Save and exit (Step 5 in the example above) and press the Enter key. A screen will verify that you want to save the configuration and a screen similar to the following is then displayed:

EISA Configuration Utility

Your configuration file has been saved, and if possible a backup  $\ensuremath{\mathsf{SYSTEM.SCI}}$  file has been made on the current drive.

To complete your configuration, you must do one of the following:

If you need to install boards or change switches and jumpers on boards already installed, turn off your computer and do so.

If you want to test your system or install an operating system, press ENTER to restart your computer, run the configuration utility again, and select the appr main menu item.

If you are finished configuring, remove the SYSTEM CONFIGURATION diskette if it is in drive A and press ENTER to restart your system.

Ok=ENTER

Follow the directions on the screen displays until you have saved and exited the ECU.

5. Return to your system documentation for instructions on returning to the SRM console, which supports OpenVMS.

# Changing NCRn\_SETUP Environment Variables (DEC 4000 AXP Systems)

Set Bus Mode<br/>and Bus Node<br/>NumbersFor each DEC 4000 AXP host adapter that will support DSSI<br/>devices, set the bus mode to "DSSI."NumbersIn addition, for DSSI VMScluster systems with two DEC 4000<br/>AXP systems, change one of the system's bus node numbers<br/>for the host adapters to be shared. For each host adapter to be<br/>shared, set the bus node number to 6.

Turn OffAfter setting the KFESA host adapter bus node numbers, turnSystem Poweroff system power by setting the DC On/Off switch to off.

Changing NCRn\_SETUP Environment Variables (DEC 4000 AXP Systems)

| Variables                             | environment va                                                     | Noto                                                                                                    |                                                                                            |
|---------------------------------------|--------------------------------------------------------------------|----------------------------------------------------------------------------------------------------|--------------------------------------------------------------------------------------------|
|                                       |                                                                    |                                                                                                    |                                                                                            |
|                                       | When diskle<br>performance<br>bus mode to<br>numbers acc           | ess DSSI buses are to b<br>e and redundancy), you<br>o DSSI, and change the<br>cordingly.                                                                       | e shared (for increased<br>still need to set the<br>host adapter bus node                  |
| Host Adapters<br>and Bus<br>Locations | Table 2–1 show                                                     | s the relationship of th                                                                                                    | e NCRn_SETUP<br>0 AXP storage buses                                                        |
| Locations                             | Table 2–1 Host                                                     | t Adapters for DEC 400                                                                                                    | 00 AXP Systems                                                                             |
| Locations                             | Table 2–1 Host<br>Host Adapters                                    | t Adapters for DEC 400<br>Storage Bus                                                                                                    | 00 AXP Systems                                                                             |
| Locations                             | Table 2–1 Host<br>Host Adapters<br>NCR0_SETUP                      | t Adapters for DEC 400<br>Storage Bus<br>0 (or A in console<br>mode)                                                                                            | 00 AXP Systems<br>Location<br>Top drawer                                                   |
| Locations                             | Table 2–1HostHost AdaptersNCR0_SETUPNCR1_SETUP                     | t Adapters for DEC 400<br>Storage Bus<br>0 (or A in console<br>mode)<br>1 (or B in console<br>mode)                                                             | 00 AXP Systems<br>Location<br>Top drawer<br>Second drawer                                  |
| Locations                             | Table 2–1HostHost AdaptersNCR0_SETUPNCR1_SETUPNCR2_SETUP           | t Adapters for DEC 400<br>Storage Bus<br>0 (or A in console<br>mode)<br>1 (or B in console<br>mode)<br>2 (or C in console<br>mode)                              | 00 AXP Systems<br>Location<br>Top drawer<br>Second drawer<br>Third drawer                  |
| Locations                             | Table 2–1HostHost AdaptersNCR0_SETUPNCR1_SETUPNCR2_SETUPNCR3_SETUP | Adapters for DEC 400<br>Storage Bus<br>0 (or A in console<br>mode)<br>1 (or B in console<br>mode)<br>2 (or C in console<br>mode)<br>3 (or D in console<br>mode) | 00 AXP Systems<br>Location<br>Top drawer<br>Second drawer<br>Third drawer<br>Bottom drawer |

Set NCRn\_SETUP Example In the following example, all four DSSI host adapters in System A and B are assigned a bus mode of DSSI. All four DSSI host adapters in System B are assigned a bus node number of 6.

#### Changing NCRn\_SETUP Environment Variables (DEC 4000 AXP Systems)

# For System A >>> show ncr\* ncr0\_setup AUTO 7 ncr1\_setup AUTO 7 ncr2\_setup AUTO 7 AUTO 7 ncr3\_setup AUTO 7 ncr4\_setup >>> set ncr0 setup "DSSI 7" >>> set ncr1\_setup "DSSI 7" >>> set ncr2\_setup "DSSI 7" >>> set ncr3\_setup "DSSI 7" >>> show ncr\* ncr0\_setup DSSI 7 DSSI 7 ncr1 setup DSSI 7 ncr2\_setup DSSI 7 ncr3\_setup ncr4\_setup AUTO 7 >>> # For System B >>> show ncr\* AUTO 7 ncr0\_setup ncr1\_setup AUTO 7 ncr2\_setup AUTO 7 ncr3\_setup AUTO 7 ncr4\_setup AUTO 7 >>> set ncr0\_setup "DSSI 6" >>> set ncr1\_setup "DSSI 6" >>> set ncr2 setup "DSSI 6" >>> set ncr3\_setup "DSSI 6" >>> show ncr\* ncr0\_setup DSSI 6 ncr1\_setup DSSI 6 ncr2\_setup DSSI 6 DSSI 6 ncr3\_setup ncr4\_setup AUTO 7 >>>

Turn Off System Power

After setting the host adapter bus node numbers and specifying the bus mode, turn off system power by setting the DC On/Off switch to off.

Step 2: Configure Bus Node ID Plugs

#### Step 2: Configure Bus Node ID Plugs

Unique Bus<br/>Node ID PlugsConfigure bus node ID plugs so that all DSSI devices on a shared<br/>bus (mass storage and host adapters) have unique bus node<br/>numbers.

DSSI storage devices have bus node ID plugs to provide a DSSI node number for the device. VAX 4000 systems use bus node ID plugs to supply DSSI node numbers for their embedded host adapters. Depending on the number of systems in the cluster, set VAX 4000 host adapters to 6 or 5.

### Step 3: Set HSD05 Array Controller Bus Node ID

HSD05 BusEach HSD05 array controller counts as one DSSI node. If your<br/>configuration includes HSD05 array controllers, be sure that<br/>the HSD05 is assigned a unique DSSI bus node ID. DSSI node<br/>IDs for the HSD05 are set by switches on the HSD05 controller<br/>module board. The factory default setting is 0.

Refer to the *StorageWorks Solutions HSD05 Array Controller User's Guide*, EK-HSD05-UG, for information on switchpack settings.

Step 4: Connect Ground Cables Between Enclosures

#### **Step 4: Connect Ground Cables Between Enclosures**

Daisy Chain Ground Cables

Attach a number 6 gauge ground cable to the ground terminal on the system power supply. Ground cables should be daisy chained for systems with multiple enclosures.

\_ Caution \_

Do not attach more than two ground cables per ground terminal.

### Step 5: Connect DSSI Cables Between Enclosures

DSSIFigure 2–5 shows the PS (pedestal style or pin-socket) andConnectors and<br/>CablesMR (midrange or micro ribbon) DSSI connectors. Appendix A<br/>provides the connector type for each enclosure and DSSI adapter.Table 2–2 lists the cable variants used with DSSI VMSclusters.

Refer to the *Digital Systems and Options Catalog* for cable order numbers.

#### Figure 2–5 Midrange and Pedestal Style DSSI Connectors

Midrange or Micro Ribbon Style Connector Pedestal or Pin Socket Style Connector

MLO-007465

Step 5: Connect DSSI Cables Between Enclosures

Table 2–2 DSSI Cable Variations

| Cable                                                          | Туре                                                                                                    |  |  |
|----------------------------------------------------------------|----------------------------------------------------------------------------------------------------|--|--|
| BC29S-06                                                       | KFESA host adapter to HSD05 array<br>controller                                                                                                    |  |  |
| BC29U-02                                                       | HSD05 array controller to HSD05<br>array controller (within same<br>enclosure)                                                                                                    |  |  |
| BC21M-09                                                       | Pedestal to pedestal                                                                                                    |  |  |
| BC22Q-xx                                                       | Pedestal to midrange                                                                                                    |  |  |
| BC21Q-xx                                                       | Midrange to midrange                                                                                                    |  |  |
| Check<br>Devices on<br>the Power-Up<br>Configuration<br>Screen | <ul> <li>After connecting the DSSI cables, power up the system. Check the system configuration display to see if there are any missing drives. If drives are missing, check that bus node IDs are unique for each:</li> <li>DSSI host adapter</li> <li>HSD05 array controller</li> <li>DSSI storage device</li> </ul> |  |  |
|                                                                | If you change the bus node ID plugs, you must recycle<br>power (press the Reset button or turn on power with the<br>DC On/Off switch) before the new setting will take effect.<br>The system reads the bus node ID values at power-up.                                                                                |  |  |

### Step 6: Set DSSI Device Parameters

**DSSI Device**In creating a DSSI VMScluster system, you need to set DSSI**Parameters**device parameters according to your configuration:

ALLCLASS — In a DSSI VMScluster, each device to be served to the cluster must have a nonzero allocation class that matches the allocation class of the system. Each system on a shared DSSI bus must have the same OpenVMS allocation class (ALLOCLASS).
 \_\_\_\_\_\_ Note \_\_\_\_\_\_
 For devices connected through the HSD05 array controller, this parameter is called DISK\_ALCS.
 UNITNUM — Systems using multiple DSSI buses, as described in Appendix B, require that the default values for DSSI storage devices (supplied by bus node ID plugs) be replaced with unique unit numbers.

\_ Note \_\_\_\_

Devices connected through the HSD05 array controller are automatically assigned unique unit numbers.

• NODENAME — You can provide your own node names for drives; you can use the factory-supplied node names; or use the cdp console command to supply node names that relate to the device name conventions for AXP systems. Systems using the HSD05 array controller must use the set host -dup -task -params device name console command.

For MoreFor more information on DSSI parameters and their functions,on DSSIrefer to Appendix B and VMScluster Systems for OpenVMS.Parameters

| cdp Console | Caution                                                                                                    |  |  |
|-------------|----------------------------------------------------------------------------------------------------|--|--|
| Command     | The HSD05 array controller does not currently support<br>the cdp command. If your configuration includes the<br>HSD05, do not use the cdp command. Doing so will<br>cause the console subsystem to hang and you will have to<br>press the Reset button to return to the console prompt. |  |  |
|             | For systems configured with the HSD05 array controller,<br>use the set host -dup -dssi device_name command to<br>set and examine DSSI parameters using the Diagnostic<br>and Utility Program (DUP).                                                                                     |  |  |
|             | For examples of the set host -dup -dssi command, see<br>the section "Set host -dup -dssi Command." For more<br>information, refer to the <i>StorageWorks Solutions HSD05</i><br><i>Array Controller User's Guide</i> , EK-HSD05-UG.                                                     |  |  |
|             | The AXP console command cdp allows you to modify the NODENAME, ALLCLASS, and UNITNUM parameters. The cdp command automatically connects to the device's DUP server for all devices or any number of specified devices.                                                                  |  |  |
|             | Note                                                                                                    |  |  |
|             | When a DSSI bus is shared with a VAX system, the cdp console command can connect to all the shared drives, even though they physically reside in the VAX enclosure (and/or expansion enclosure).                                                                                        |  |  |
|             | Enter cdp without an option or target device to list the DSSI parameters for all DSSI drives on the system.                                                                                                    |  |  |
| Command     | cdp ([-{i.n.a.u.o}] [-sn] [-sa allclass] [-su unitnum] [dssi_device])                                                                                                    |  |  |
| Description | Arguments:                                                                                                    |  |  |
|             | [dssi_device] Name of the DSSI device or DSSI adapter. Only<br>the parameters for the specified device or devices<br>on this adapter will be modified.                                                                                                    |  |  |

#### **Options:** [-i] Selective interactive mode, set all parameters. [-n] Set device node name, NODENAME (alphanumeric, up to 6 characters). Set device allocation class, ALLCLASS. [-a] [-u] Set device unit number, UNITNUM. [-sn] Set node name (NODENAME) for all DSSI drives on the system to either RFhscn or TFhscn, where: *h* is the device hose number (0) s is the device slot number (0-3)*c* is the device channel number (0) *n* is the bus node ID (0-6). [-sa] Set ALLCLASS for all DSSI devices on the system to a specified value. [-su] Specify a starting unit number for a device on the system. The unit number for subsequent DSSI devices will be incremented (by 1) from the starting unit number.

A sample display of DSSI device information using the cdp is shown below:

Parameters Displayed Using cdp

DSSI

| 0            | 0      | 8             | 4 | 6 | 6         |
|--------------|--------|---------------|---|---|-----------|
| pua0.0.0.0.0 | ALPHA0 | 0411214901371 | 2 | 0 | \$2\$DIA0 |
| pua0.1.0.0.0 | ALPHA1 | 0411214901506 | 2 | 1 | \$2\$DIA1 |
| pua0.2.0.0.0 | ALPHA2 | 041122A001625 | 2 | 2 | \$2\$DIA2 |
| pua0.3.0.0.0 | ALPHA3 | 0411214901286 | 2 | 3 | \$2\$DIA3 |
| pua0.4.0.0.0 | ALPHA4 | 0411224904506 | 2 | 4 | \$2\$DIA4 |
| pua0.5.0.0.0 | ALPHA5 | 0411233087412 | 2 | 5 | \$2\$DIA5 |
| >>>          |        |               |   |   |           |

- **1** Storage adapter device name
- **2** Node name (NODENAME)

>>> cdp

- **3** System ID (SYSTEMID) modified during warm swap
- **4** Allocation class (ALLCLASS)
- **•** Unit number (UNITNUM)

**6** Operating system device name

**cdp Example** In the following example, which corresponds to the configuration shown in Figure 2–2:

- The unit numbers for drives on DSSI buses B, C, and D are changed to avoid duplicate unit numbers. Bus B is given unit numbers starting with 10; Bus C starting with 20; and Bus D starting with 30.
- The allocation class for all drives is changed to 1.
- Drive dub0 is given the new node name, SYSTEM.

| >>> cdp -sa 1  |             |               |   |    |            |
|----------------|-------------|---------------|---|----|------------|
| pua0.0.0.0.0   | ALPHA0      | 0411214901371 | 1 | 0  | \$1\$DIA0  |
| pua0.1.0.0.0   | ALPHA1      | 0411214901506 | 1 | 1  | \$1\$DIA1  |
| pua0.2.0.0.0   | ALPHA2      | 041122A001625 | 1 | 2  | \$1\$DIA2  |
| pua0.3.0.0.0   | ALPHA3      | 0411214901286 | 1 | 3  | \$1\$DIA3  |
| pua0.4.0.0.0   | ALPHA4      | 0411224904506 | 1 | 4  | \$1\$DIA4  |
| pua0.5.0.0.0   | ALPHA5      | 0411233087412 | 1 | 5  | \$1\$DIA5  |
| >>> cdp -sa 1  | -su 10 dub  |               |   |    |            |
| pub0.0.0.1.0   | SNEEZY      | 0411214906794 | 1 | 10 | \$1\$DIA10 |
| pub1.1.0.1.0   | DOPEY       | 0411214457623 | 1 | 11 | \$1\$DIA11 |
| pub2.2.0.1.0   | SLEEPY      | 0478512447890 | 1 | 12 | \$1\$DIA12 |
| pub3.3.0.1.0   | GRUMPY      | 0571292500565 | 1 | 13 | \$1\$DIA13 |
| pub4.4.0.1.0   | BASHFL      | 0768443122700 | 1 | 14 | \$1\$DIA14 |
| pub5.5.0.1.0   | HAPPY       | 0768443122259 | 1 | 15 | \$1\$DIA15 |
| >>> cdp -sa 1  | -su 20 duc  |               |   |    |            |
| puc0.0.0.2.0   | RF0200      | 0347500845133 | 1 | 20 | \$1\$DIA20 |
| puc1.1.0.2.0   | RF0201      | 0889734564411 | 1 | 21 | \$1\$DIA21 |
| puc2.2.0.2.0   | RF0202      | 0411780351455 | 1 | 22 | \$1\$DIA22 |
| puc3.3.0.2.0   | RF0203      | 0555613903222 | 1 | 23 | \$1\$DIA23 |
| puc4.4.0.2.0   | RF0204      | 0744673884100 | 1 | 24 | \$1\$DIA24 |
| puc5.5.0.2.0   | RF0205      | 0298438401226 | 1 | 25 | \$1\$DIA25 |
| >>> cdp -sa 1  | -su 30 dud  |               |   |    |            |
| pud0.0.0.3.0   | RF0300      | 0620707250334 | 1 | 30 | \$1\$DIA30 |
| pud1.1.0.3.0   | RF0301      | 0889734564411 | 1 | 31 | \$1\$DIA31 |
| >>> cdp -n duk | 00          |               |   |    |            |
| pub0.0.0.1.0:  |             |               |   |    |            |
| Node Name [SNE | EZY]? SYSTE | CM            |   |    |            |
| >>>            |             |               |   |    |            |

#### set host -dup -dssi Command

The set host -dup -dssi device\_name command allows you to enter the DUP server utility for a specified device. Through the DUP server utility, you can set and examine DSSI parameters for the specified device. This command must be used in place of the cdp command for systems using the HSD05 array controller.

| Starting DUP:<br>Example | >>> set host -dup -dssi dub34<br>>>> set host -dup -dssi dub34                                                                                                    |  |  |  |  |
|--------------------------|----------------------------------------------------------------------------------------------------|--|--|--|--|
| •                        | starting DIRECT on pub0.3.0.3.1 (HSD05A)                                                                                                    |  |  |  |  |
|                          | Copyright 1994 Digital<br>HSD05 Serial No: 2033<br>Firmware Rev. B1 (X36A)                                                                                                    |  |  |  |  |
|                          | DIRECT V1.0 D Mar 21 1994 17:09:41<br>PARAMS V1.0 D Mar 21 1994 17:09:41<br>UTILIT V1.0 D Mar 21 1994 17:09:41                                                                                                    |  |  |  |  |
|                          | End of directory<br>Task? params                                                                                                    |  |  |  |  |
|                          | starting PARAMS on pub0.3.0.3.1 (HSD05A)                                                                                                    |  |  |  |  |
|                          | Copyright 1994 Digital<br>HSD05 Serial No: 2033<br>Firmware Rev. B1 (X36A)<br>PARAMS>                                                                                                    |  |  |  |  |
| Setting<br>Allocation    | After entering the DUP server utility for a specified device, you can examine and set the allocation class for the device as follows.                                                                                                    |  |  |  |  |
| Class                    | Note                                                                                                    |  |  |  |  |
| Class                    | Note                                                                                                    |  |  |  |  |
| Class                    | Note<br>Set the ALLCLASS parameter only through console<br>mode, at the PARAMS> prompt. Setting the<br>ALLCLASS parameter from the operating system is<br>not recommended.<br>Devices connected through the HSD05 array controller<br>use the parameter DISK_ALCS for allocation class; all<br>other DSSI devices use the parameter ALLCLASS.                                                                                                    |  |  |  |  |
| Class                    | <ul> <li> Note</li> <li>Set the ALLCLASS parameter only through console mode, at the PARAMS&gt; prompt. Setting the ALLCLASS parameter from the operating system is not recommended.</li> <li>Devices connected through the HSD05 array controller use the parameter DISK_ALCS for allocation class; all other DSSI devices use the parameter ALLCLASS.</li> <li>1. At the PARAMS&gt; prompt, enter show allclass (or show disk_alcs for HSD05 devices) to check the allocation class of the device to which you are currently connected.</li> </ul> |  |  |  |  |
| Class                    | <ul> <li>Note</li></ul>                                                                                                    |  |  |  |  |
#### Step 6: Set DSSI Device Parameters

The following example shows the steps for examining and changing the allocation class for a specified device. In the example, the allocation class is changed from class 0 to class 1 for a device connected through an HSD05.

PARAMS> show disk\_alcs

| DISK_ALCS<br>PARAMS> set disk_alcs 1 | 0 | 0 | 255 | DecimalNum |
|--------------------------------------|---|---|-----|------------|
| PARAMS> show disk_alcs               |   |   |     |            |
| DISK_ALCS                            | 1 | 0 | 255 | DecimalNum |

Setting Unit After ent Number can exam

After entering the DUP server utility for a specified device, you can examine and set the unit number for the device as follows.

### 

4. Enter show unitnum to verify the new unit number.

value supplied by the bus node ID plug.

- 5. Enter show forceuni to verify that the current value for the FORCEUNI parameter is 0.
- 6. Label the device with its unit number, using the unit number labels shipped with your system.

The following example shows the steps for changing the unit number of a specified device from number 0 to number 10.

#### Step 6: Set DSSI Device Parameters

| PARAMS>show un                                     | itnum                       |    |         |   |         |       |   |
|----------------------------------------------------|-----------------------------|----|---------|---|---------|-------|---|
| Parameter                                          | Current                     |    | Default |   | Туре    | Radix |   |
| UNITNUM                                            |                             | 0  |         | 0 | Word    | Dec   | U |
| PARAMS>set uni<br>PARAMS>set for<br>PARAMS>show un | tnum 10<br>ceuni 0<br>itnum |    |         |   |         |       |   |
| Parameter                                          | Current                     |    | Default |   | Туре    | Radix |   |
| UNITNUM                                            |                             | 10 |         | 0 | Word    | Dec   | U |
| PARAMS>show fo                                     | orceuni                     |    |         |   |         |       |   |
| Parameter                                          | Current                     |    | Default |   | Туре    | Radix |   |
| FORCEUNI                                           |                             | 0  |         | 1 | Boolean | 0/1   | U |

# Setting Node Name

After entering the DUP server utility for a specified device, you can examine and set the node name for the device as follows.

- 1. At the PARAMS> prompt, enter show nodename to check the node name of the device to which you are currently connected.
- 2. Enter set nodename sysdsk (or enter the desired alphanumeric node name of up to eight characters).
- 3. Enter show nodename to verify the new node name.

The following example shows the steps for changing the node name of a specified device from the factory-supplied name to SYSDSK.

| PARAMS>show            | nodename                    |          |        |       |   |
|------------------------|-----------------------------|----------|--------|-------|---|
| Parameter              | Current                     | Default  | Туре   | Radix |   |
| NODENAME               | R7CZZC                      | RF35     | String | Ascii | В |
| PARAMS>set PARAMS>show | nodename sysdsk<br>nodename |          |        |       |   |
| Parameter              | Current                     | Default  | Туре   | Radix |   |
| NODENAME               | SYSDSK                      | <br>RF35 | String | Ascii | В |

Step 6: Set DSSI Device Parameters

#### **Exiting the DUP** Server Utility After you have finished setting and examining DSSI device parameters for a specified device, enter the write command at the PARAMS> prompt to save the device parameters you have changed using the SET command. The changes are recorded to nonvolatile memory.

\_ Note \_\_\_

If you have set host to devices connected through the HSD05 array controller, you must enter the restart command, and then press the Reset button or enter the init command for the new parameters to take effect.

• If you have changed the allocation class or node name of a device, the DUP server utility will ask you to initialize the controller. Answer Yes (Y) to allow the changes to be recorded and to exit the DUP server utility.

```
PARAMS>write
Changes require controller initialization, ok? [Y/(N)] Y
Stopping DUP server...
>>>
```

• If you have not changed the allocation class or node name, enter the exit command at the PARAMS> prompt to exit the DUP server utility for the specified device.

\_ Note \_\_\_\_

You must repeat the procedures in this step for each device for which you want to change parameters.

# Step 7: Configure SCSI Node ID Plugs

| When to<br>Change SCSI<br>Node Plugs       | If systems in a DSSI VMScluster contain SCSI drives, configure<br>SCSI node ID plugs or SCSI node ID switch settings so that<br>OpenVMS sees each SCSI device name as unique. |  |  |  |
|--------------------------------------------|----------------------------------------------------------------------------------------------------|--|--|--|
|                                            | To determine if you need to change SCSI node ID plugs, consider these points:                                                                                                 |  |  |  |
|                                            | • For each system, OpenVMS "names" the first SCSI bus it finds as bus A, the second SCSI bus as bus B, and so on.                                                             |  |  |  |
|                                            | • All SCSI drives in the DSSI VMScluster are forced to the allocation class of the host systems.                                                                              |  |  |  |
| Example with<br>Conflicting<br>SCSI Device | Figure 2–6 and Table 2–3 show a sample configuration that calls for changing SCSI node ID plugs to avoid duplicate device names.                                              |  |  |  |
| names                                      | Note                                                                                                    |  |  |  |
|                                            | SCSI unit numbers are forced to 100 x node ID (ID plug).                                                                                                    |  |  |  |

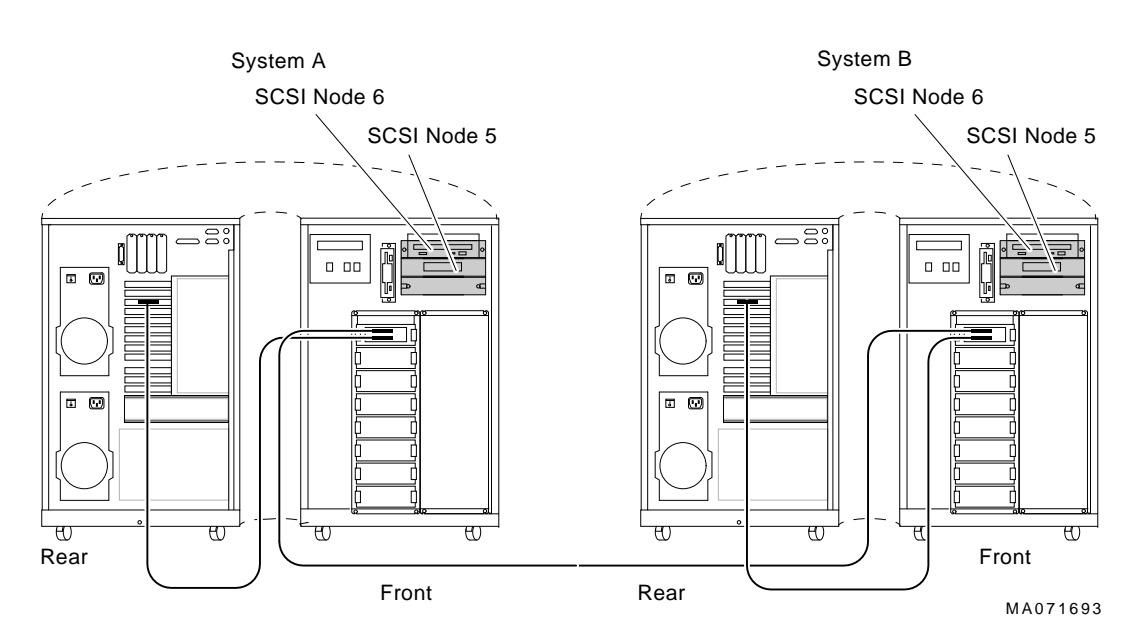

### Figure 2–6 Configuration with Duplicate SCSI Device Names

Table 2–3 Configuration with Conflicting SCSI Device Names

| System<br>SCSI<br>Node<br>ID | n A<br>Console Mode<br>Device Name | OpenVMS Device Name |
|------------------------------|------------------------------------|---------------------|
| 5                            | MKA500                             | \$1\$MKA500*        |
| 6                            | DKA600                             | \$1\$DKA600*        |
| System                       | n B                                |                     |
| 5                            | MKA500                             | \$1\$MKA500*        |
| 6                            | DKA600                             | \$1\$DKA600*        |
| *Duplic                      | ate SCSI device name               |                     |

| Example with<br>Unique SCSI<br>Device Names | To avoid the problem of duplicate SCSI device names, shown in<br>Table 2–3, change the SCSI node ID switch settings for the SCSI<br>drives on System A.                                                                                   |  |  |
|---------------------------------------------|----------------------------------------------------------------------------------------------------|--|--|
|                                             | Table 2–4 shows how the devices are uniquely named after you<br>change the SCSI node ID switches for the SCSI devices. The<br>SCSI disks in System A are given node ID settings of 0, 1, and<br>the host SCSI ID is set to 6.             |  |  |
|                                             | Note that in this example, the node ID for the SCSI host adapter<br>in System A is changed from the default (7) to 6. This allows<br>up to eight SCSI devices to be configured on the SCSI bus, each<br>with a unique SCSI node ID (0–7). |  |  |
|                                             | The following commands are used to set SCSI host adapter node IDs:                                                                                                    |  |  |
| System                                      | Command                                                                                                    |  |  |
| Digital 2100<br>Server                      | set pk*_host_id <i>node_ID</i>                                                                                                    |  |  |
| DEC 4000 AXP                                | set ncr*_setup "SCSI <i>node_ID</i> "                                                                                                    |  |  |
| VAX 4000 Model<br>100A/100                  | SET SCSI_ID bus_number node_ID                                                                                                    |  |  |

| System               | System A                    |                        |  |  |
|----------------------|-----------------------------|------------------------|--|--|
| SCSI<br>Node<br>ID   | Console Mode<br>Device Name | OpenVMS Device Name    |  |  |
| 0                    | MKA0                        | \$1\$MKA0 <sup>1</sup> |  |  |
| 1                    | DKA100                      | \$1\$DKA100            |  |  |
| 6                    | Host adapter                |                        |  |  |
| System               | ו B                         |                        |  |  |
| 5                    | MKA500                      | \$1\$MKA500            |  |  |
| 6                    | DKA600                      | \$1\$DKA600            |  |  |
| 7                    | Host adapter                |                        |  |  |
| <sup>1</sup> In this | example, the allocation cl  | ass is 1.              |  |  |
|                      |                             |                        |  |  |

#### Table 2–4 Configuration with Unique SCSI Device Names

Note

For each SCSI bus that OpenVMS sees as common to both systems, the total number of drives is limited to eight (node IDs 0–7).

### **Step 8: Set Boot Parameters**

Set the boot parameters for booting on each system.

Step 8: Set Boot Parameters

BootTable 2–5 lists the boot environment variables and their relatedParametersboot parameters.

Table 2–5 Boot Parameters for AXP and VAX Systems

| AXP Console Boot Parameters |                                                                                                    |
|-----------------------------|----------------------------------------------------------------------------------------------------|
| >>> set bootdef_dev dua0    | Sets the device or device list from which booting is to<br>be attempted. In this example, dua0 is specified as the<br>boot device.                                                                                       |
| >>> set boot_osflags 0,0    | Sets additional parameters (root number and boot flags)<br>to be passed to the system software during booting<br>if none are specified. In this example, system root 0<br>[SYS0] with 0 as the boot flag mask.           |
| >>> set boot_osflags 0,1    | Sets additional parameters (root number and boot flags)<br>to be passed to the system software during booting if<br>none are specified. In this case the system will stop at<br>SYSBOOT.                                 |
| >>> set boot_osflags 1,0    | Sets additional parameters (root number and boot flags)<br>to be passed to the system software during booting if<br>none are specified. In this case the system boots from<br>the system root [SYS1] rather than [SYS0]. |
| VAX Console Boot Parameters |                                                                                                    |
| >>> set boot dua0           | Sets the device or device list from which booting is to                                                                                                    |

| >>> set boot dua0      | Sets the device or device list from which booting is to<br>be attempted. In this example, dua0 is specified as the<br>boot device.                                                            |
|------------------------|----------------------------------------------------------------------------------------------------|
| >>> set bflag 0        | Sets additional parameters to be passed to the system<br>software during booting if none are specified. In this<br>example, system root 0 [SYS0].                                             |
| >>> set bflag 1        | Sets additional parameters to be passed to the system<br>software during booting if none are specified. In this<br>case the system will stop at SYSBOOT.                                      |
| >>> set bflag 10000000 | Sets additional parameters to be passed to the system<br>software during booting if none are specified. In this<br>case the system boots from the system root [SYS1] as<br>opposed to [SYS0]. |

Step 8: Set Boot Parameters

**Boot Parameter AXP Only Example** Examples In the following example, boot parameters are set for two AXP systems in a DSSI VMScluster: # For system A >>> set boot\_osflags 0,0 >>> set bootdef dev dua0 >>> boot # For system B >>> set boot\_osflags 1,0 >>> set bootdef dev dua0 >>> boot **Dual-Architecture Example** In the following example, boot parameters are set for a dual-architecture DSSI VMScluster: # For system A (AXP System) >>> set boot osflags 0,0 >>> set bootdef\_dev dub10 >>> boot

>>> boot
# For system B (VAX System)
>>> set bflag 10000000
>>> set boot dua0
>>> boot

Note \_

In a dual-architecture configuration, the AXP system and the VAX system **cannot** boot from a common disk.

### Step 9: Complete the Installation

Complete the software steps of the DSSI VMScluster installation, such as updating cluster\_config.com. Refer to the information provided in *Factory Installed Software User Information* or *OpenVMS AXP Version 6.1 Upgrade and Installation Manual* and *VMScluster Systems for OpenVMS*.

# **3** Troubleshooting

# **Troubleshooting Procedure**

| In This Chapter            | This chapter provides troubleshooting tips for solving DSSI-<br>related hardware problems. |
|----------------------------|--------------------------------------------------------------------------------------------|
| Common<br>Problems         | If hardware failures occur, check these common problem sources first:                      |
|                            | Loose or missing terminators                                                               |
|                            | Incorrect bus node ID plugs (duplicate device names)                                       |
|                            | Duplicate DSSI adapter node IDs                                                            |
|                            | Loose or damaged cables or connectors                                                      |
| Symptoms<br>and Corrective | Table 3–1 lists symptoms and corrective action for Digital 2100 Server systems.            |
| Action                     | Table 3–2 lists symptoms and corrective action for DEC 4000 AXP systems.                   |

| U                                                                     |                                                                                                    |                                                                                                    |
|-----------------------------------------------------------------------|----------------------------------------------------------------------------------------------------|----------------------------------------------------------------------------------------------------|
| Problem                                                               | Symptom                                                                                                    | Corrective Action                                                                                                 |
| Drive failure                                                         | Fault LED for drive is on (steady).                                                                              | Replace drive.                                                                                                    |
| Duplicate bus<br>node IDs                                             | Drives with duplicate bus<br>node IDs are missing from<br>the show config display.                               | Correct bus node IDs.                                                                                             |
| Drive bus<br>node ID set to<br>7 (reserved for<br>host adapter<br>ID) | Valid drives are missing from<br>the show config display.<br>One drive may appear seven<br>times on the display. | Correct bus node IDs. KFESA bus<br>node ID for host adapter is set using<br>the EISA Configuration Utility (ECU). |
| Missing or<br>loose cables                                            | Drive activity LEDs do not<br>come on. Drive missing from<br>the show config display.                            | Remove device and inspect cable connections.                                                                      |
| Terminator<br>missing                                                 | Read/write errors in console<br>event log; storage adapter<br>port may fail.                                     | Attach terminators as needed.                                                                                     |
| KFESA<br>module failure                                               | Problems persist after<br>eliminating the above<br>problem sources.                                              | Replace KFESA module.                                                                                             |

Table 3–1 Digital 2100 Server: DSSI Hardware Installation Troubleshooting

| Symptom                                                                                   | Problem                                                        | Corrective Action                                      |
|-------------------------------------------------------------------------------------------|----------------------------------------------------------------|--------------------------------------------------------|
| Drives are missing from the<br>configuration screen display.<br>A drive defaults to zero. | Duplicate bus<br>node ID plugs (or<br>a missing plug).         | Correct bus node ID plugs.                             |
| Valid drives are missing<br>from the configuration screen<br>display.                     | Bus node ID set to<br>7, or that of the host<br>adapter.       | Correct bus node ID plugs.                             |
| One drive appears seven<br>times on the configuration<br>screen display.                  |                                                                |                                                        |
| OpenVMS sees duplicate drives.                                                            | Duplicate unit<br>numbers (device<br>names are not<br>unique). | Provide unique unit numbers using the cdp command.     |
| Disk power failure LED on $PSC^1$ is on.                                                  | LDC failure                                                    | Replace LDC <sup>2</sup> .                             |
| LDC OK LED on storage compartment front panel is off.                                     |                                                                |                                                        |
| Power-up screen reports a failing storage adapter port.                                   |                                                                |                                                        |
| Fault LED for drive is on (steady).                                                       | Drive failure                                                  | Replace drive.                                         |
| Disk power failure LED on PSC is on.                                                      | Storage drawer not properly seated.                            | Remove drawer and check its connectors. Reseat drawer. |
| LDC OK LED on storage compartment front panel is off.                                     |                                                                |                                                        |
| Power-up screen reports a failing storage adapter port.                                   |                                                                |                                                        |

Table 3–2 DEC 4000 AXP: Troubleshooting VMScluster Hardware Installation Problems

<sup>1</sup>PSC refers to the power system controller.

<sup>2</sup>LDC refers to the disk power supply.

(continued on next page)

| Symptom                                                                                                    | Problem                                 | Corrective Action                                    |
|----------------------------------------------------------------------------------------------------|-----------------------------------------|------------------------------------------------------|
| Valid drives missing from the<br>configuration screen display;<br>read/write errors in event<br>/error log; storage adapter<br>port may fail.                                                                             | Loose or damaged<br>external DSSI cable | Inspect external DSSI cable and cable connection.    |
| Cable: Storage device to ID<br>panel—Bus node ID defaults<br>to zero; online LEDs do not<br>come on.                                                                                                    | Missing or loose<br>internal cables     | Remove storage drawer and inspect cable connections. |
| Flex circuit: LDC to storage<br>interface module—Disk<br>power failure LED on PSC is<br>on; LDC OK LED on storage<br>compartment front panel<br>is off; and power-up screen<br>reports a failing storage<br>adapter port. |                                         |                                                      |
| Cable: LDC to storage<br>interface module—Power-<br>up screen reports a failing<br>storage adapter port; drive<br>LEDs do not come on at<br>power-up.                                                                     |                                         |                                                      |
| Cable: LDC to storage<br>device—Drive does not show<br>up in configuration screen<br>display.                                                                                                    |                                         |                                                      |
| Read/write errors in console<br>event log; storage adapter<br>port may fail                                                                                                    | Terminator missing                      | Attach terminator to connector port.                 |

Table 3–2 (Cont.) DEC 4000 AXP: Troubleshooting VMScluster Hardware Installation Problems

(continued on next page)

| Table 3–2 (Cont.) | DEC 4000 AXP: Troubleshooting VMScluster Hardware Installation |
|-------------------|----------------------------------------------------------------|
|                   | Problems                                                       |

| Symptom                                                                | Problem                                                                                                    | Corrective Action                                                                                           |  |  |
|------------------------------------------------------------------------|----------------------------------------------------------------------------------------------------|----------------------------------------------------------------------------------------------------|--|--|
| DSSI terminator LED<br>or no termination volt<br>measured at connector | is off No termination<br>age power<br>r (pin                                                                                                    | n Replace LDC (termination<br>power source for fixed-media<br>storage compartments).                        |  |  |
| 38, ground pin 1); read<br>errors; storage adapte<br>may fail.         | l/write<br>r port                                                                                                    | Replace DC5 converter<br>(termination power source for<br>storageless fixed-media storage<br>compartments). |  |  |
| DSSI Node                                                              | If a DSSI node fails to b                                                                                                    | boot, perform the following steps:                                                                          |  |  |
| Fails to Boot                                                          | 1. Check the BOOT command you entered.                                                                                                    |                                                                                                    |  |  |
|                                                                        | 2. Check the DSSI node ID for the RF device you are trying to boot from and the unit number specified. Ensure that the unit number specified in the BOOT command is correctly programmed into the disk node you wish to boot.                                                                                                    |                                                                                                    |  |  |
|                                                                        | 3. Run device tests to check that the boot device is operating.                                                                                                    |                                                                                                    |  |  |
|                                                                        | 4. Check that the DSS                                                                                                    | I bus is terminated.                                                                                        |  |  |
| Termination<br>Problems                                                | It is especially important to check that only two terminators<br>are on every bus (at the ends of the bus), even if none of the<br>above symptoms is present. The SF7 <i>x</i> , BA440, BA430, KFMSA,<br>and KFQSA may have internal terminators that are not visible<br>externally. These devices do not have the green lights found on<br>the external terminators. |                                                                                                    |  |  |
| Grounding and<br>Bus Lengths                                           | Excessive ground offset voltages or exceeding the maximum<br>DSSI bus length can cause virtual circuit closures, system<br>crashes, or degradation in performance. All enclosures should<br>be grounded using number 6 gauge wire, and DSSI bus lengths<br>must be within the limits specified in Chapter 1.                                                          |                                                                                                    |  |  |
| For More<br>Information                                                | For additional troublesh service guide.                                                                                                    | nooting information, refer to the system                                                                    |  |  |

# A Electrical Lengths of Enclosures

## **DSSI Bus Lengths by Enclosure**

| Lengths of    | Table A-1 gives the maximum electrical lengths of embedded       |
|---------------|------------------------------------------------------------------|
| Interconnects | DSSI interconnects within the various enclosures, as well as the |
|               | number and type of DSSI connector.                               |

| Enclosure/Device                                                                | Connector Type                                        | Internal DSSI Length |
|---------------------------------------------------------------------------------|-------------------------------------------------------|----------------------|
| KFESA adapter using one connector (end-node)                                    | 1 external MR <sup>1</sup>                            | 0.15 m (6.0 in)      |
| KFESA adapter using two connectors (middle-node)                                | 2 external MR <sup>1</sup>                            | 0.6 m (24.0 in)      |
| R400x through-bus mode; no internal terminator; both upper and lower rows       | 2 external PS <sup>2</sup>                            | 94.5 in (2.40 m)     |
| R400x split bus mode 1; no internal terminator; upper row only                  | 2 external PS                                         | 66 in (1.68 m)       |
| R400x split bus mode 2; no internal terminator; lower row only                  | 2 external PS                                         | 40 in (1.02 m)       |
| BA640 embedded storage (Bus A-D) has<br>internal terminator; DEC 4000 Model 6xx | 4 external PS (one<br>for each of four<br>buses, A–D) | 70.9 in (1.8 m)      |

| Table A–1 Electrical Lengths | of Embedded DSSI Interconnects in Enclosures |
|------------------------------|----------------------------------------------|
|------------------------------|----------------------------------------------|

 $^1\mbox{MR}$  is a midrange or micro ribbon style shielded connector used for bulkhead mounting. This connector mates with MR only.

 $^2\text{PS}$  is a pin-and-socket style shielded connector used for bulkhead mounting. This connector mates with PS only.

(continued on next page)

DSSI Bus Lengths by Enclosure

| Enclosure/Device                                                                             | Connector Type                                        | Internal DSSI Length |
|----------------------------------------------------------------------------------------------|-------------------------------------------------------|----------------------|
| BA641 embedded storage (Bus A–D) has<br>internal terminator; rackmount DEC<br>4000 Model 6xx | 4 external PS (one<br>for each of four<br>buses, A–D) | 15 in (0.38 m)       |
| BA440 embedded storage (BUS 0) has<br>internal terminator; VAX 4000-300<br>and higher        | 1 external PS                                         | 52 in (1.32 m)       |
| BA440 in/out port (BUS 1), no internal terminator; VAX 4000-300 and higher                   | 2 external PS                                         | 20 in (0.51 m)       |
| BA440 in/out port (BUS 2), no internal terminator; VAX 4000-300 and higher                   | 2 external PS                                         | 56 in (1.4 m)        |
| BA440 in/out port (BUS 3), no internal terminator; VAX 4000-300 and higher                   | 2 external PS                                         | 56 in (1.4 m)        |
| BA441 embedded storage (BUS 0) has<br>internal terminator; VAX 4000-300<br>and higher        | 1 external PS                                         | 96 in (2.45 m)       |
| BA441 in/out port (BUS 1), no internal terminator; VAX 4000-300 and higher                   | 2 external PS                                         | 20 in (0.51 m)       |
| BA441 in/out port (BUS 2), no internal terminator; VAX 4000-300 and higher                   | 2 external PS                                         | 56 in (1.4 m)        |
| BA441 in/out port (BUS 3), no internal terminator; VAX 4000-300 and higher                   | 2 external PS                                         | 56 in (1.4 m)        |
| BA430 embedded storage (BUS 0) has internal terminator; VAX 4000-200                         | 1 external PS                                         | 54 in (1.37 m)       |
| BA431 embedded storage (BUS 0) has internal terminator; VAX 4000-200                         | 1 external PS                                         | 96 in (2.45 m)       |
| BA42 embedded storage (BUS 0) has internal terminator; VAX 4000-100A/100                     | 1 external PS                                         | 30 in (0.76 m)       |
| BA42 embedded storage (BUS 1), no<br>internal terminator; VAX 4000-100A/100                  | 2 external PS                                         | 43 in (1.08 m)       |
| BA213; has internal terminator                                                               | 1 external PS                                         | 45 in (1.14 m)       |
| B213F; has internal terminator                                                               | 1 external PS                                         | 20 in (0.51 m)       |
| BA215; has internal terminator                                                               | 1 external PS                                         | 30 in (0.76 m)       |

Table A-1 (Cont.) Electrical Lengths of Embedded DSSI Interconnects in Enclosures

(continued on next page)

DSSI Bus Lengths by Enclosure

| Enclosure/Device                                                                      | Connector Type             | Internal DSSI Length |
|---------------------------------------------------------------------------------------|----------------------------|----------------------|
| R215F; no internal terminator                                                         | 1 external PS              | 60 in (1.52 m)       |
| R23RF; no internal terminator                                                         | 2 external PS              | 39 in (1.0 m)        |
| KFQSA adapter with 1 connector<br>directly attached to KFQSA (for<br>example, BA440)  | 1 external PS              | N/A                  |
| KFQSA adapter with 2 connectors<br>directly attached to KFQSA (for<br>example, BA440) | 2 external PS              | 12 in (0.31 m)       |
| SF12 in through-bus mode; 1 to 4 drives per bus; no internal terminator               | 2 external MR <sup>2</sup> | 50 in (1.25 m)       |
| SF35 in through-bus mode; 1 to 6<br>drives per bus; no internal terminator            | 2 external MR <sup>2</sup> | 84 in (2.13 m)       |
| SF35 in split-bus mode; 1 to 3<br>drives per bus using internal terminator            | 1 external MR              | 42 in (1.07 m)       |
| SF7 <i>x</i> in through-bus mode; 1 to 4 drives per bus; no internal terminator       | 2 external MR              | 168 in (4.27 m)      |
| SF72 <i>x</i> in split bus mode; 1 or 2 drives using internal SF72 terminator         | 1 external MR              | 83.5 in (2.12 m)     |
| TF857; no internal terminator                                                         | 2 external MR              | 10 in (0.25 m)       |

Table A-1 (Cont.) Electrical Lengths of Embedded DSSI Interconnects in Enclosures

 $^2\mathrm{PS}$  is a pin-and-socket style shielded connector used for bulkhead mounting. This connector mates with PS only.

# B

# **Storage Device Parameters**

# **Examining Storage Device Parameters**

| show device | The show device command displays information for all DSSI and |
|-------------|---------------------------------------------------------------|
| Command     | SCSI devices in the system.                                   |

Device Parameters Displayed show device *Example:* 

>>> show device

| 0              | 0         | 0        |             | 4       | 6    |
|----------------|-----------|----------|-------------|---------|------|
| dka600.6.0.1.0 | DKA600    |          |             | RRD43   | 2893 |
| dua0.0.0.2.1   | \$2\$DIA0 | (ALPHAO) |             | RF35    |      |
| dua1.1.0.2.1   | \$2\$DIA1 | (ALPHA1) |             | RF35    |      |
| dua2.2.0.2.1   | \$2\$DIA2 | (ALPHA2) |             | RF35    |      |
| dua3.3.0.2.1   | \$2\$DIA3 | (ALPHA3) |             | RF35    |      |
| dua4.4.0.2.1   | \$2\$DIA4 | (ALPHA4) |             | RF35    |      |
| dua5.5.0.2.1   | \$2\$DIA5 | (ALPHA5) |             | RF35    |      |
| dva0.0.0.1     | DVA0      |          |             | RX26    |      |
| mka500.5.0.1.0 | MKA500    |          |             | TLZOG   | 0435 |
| ewa0.0.0.0.0   | EWAO      |          | 08-00-2B-3B | 3-42-FD |      |
| pka0.7.0.1.0   | pka0      |          | SCSI Bu     | ıs ID 7 |      |
| pua0.7.0.2.1   | PAAO      |          | DSSI Bu     | ıs ID 7 |      |
| pub0.6.0.3.1   | PAB0      |          | DSSI Bu     | ıs ID 6 |      |
| >>>            |           |          |             |         |      |

#### **1** Console device name:

### Examining Storage Device Parameters

| dka | 0.0.0.0             |                                                                                                    |
|-----|---------------------|----------------------------------------------------------------------------------------------------|
|     | Hose Number:        | 0 PCI_0 (32-bit PCI); 1 EISA; 2 PCI_1                                                                                                    |
|     | Slot Number:        | For EISA optionsCorrespond to EISA card cage slot numbers (18)<br>For PCI optionsSlot 0 = Ethernet adapter (EWA0)<br>Slot 1 = SCSI controller on standard I/O<br>Slot 2 = EISA to PCI bridge chip<br>Slots 35 = Reserved<br>Slots 68 = Correspond to PCI card cage slots: PCI0, PCI1, and PCI2 |
|     | Channel Number:     | Used for multi-channel devices.                                                                                                    |
|     | Bus Node Number:    | Bus Node ID                                                                                                    |
|     | Device Unit Number: | Unique device unit number (MSCP Unit Number)<br>SCSI unit numbers are forced to 100 x Node ID                                                                                                    |
|     | Storage Adapter ID: | One-letter storage adapter designator (A,B,C)                                                                                                    |
|     | Driver ID:          | Two-letter port or class driver designator:<br>DRRAID-set device<br>DVFloppy drive<br>EREthernet port (EISA)<br>EWEthernet port (PCI)<br>PKSCSI port, DKSCSI disk, MKSCSI tape<br>PUDSSI port, DUDSSI disk, MUDSSI tape                                                                        |
|     | 0                   | Operating system device name:                                                                                                    |
|     |                     | • For an allocation class of zero: NODENAME\$DIAu                                                                                                    |
|     |                     | NODENAME is a unique node name and <i>u</i> is the unit number. For example, R7BUCC\$DIA0.                                                                                                    |
|     |                     | For a nonzero allocation class:                                                                                                    |
|     |                     | \$ALLCLASS\$DIAu                                                                                                    |
|     |                     | ALLCLASS is the allocation class for the system and devices, and $u$ is a unique unit number. For example, $$1$ SDIA0.                                                                                                    |
|     | 8                   | Node name (alphanumeric, up to 6 characters)                                                                                                    |
|     | 4                   | Device type                                                                                                    |
|     | 9                   | Firmware version (if known)                                                                                                    |

**DSSI Device Parameters** 

### **DSSI Device Parameters**

#### Principal Parameters

Five principal parameters are associated with each DSSI device:

- Bus node ID
- ALLCLASS (DISK\_ALCS for devices connected through the HSD05 controller)
- UNITNUM
- NODENAME
- SYSTEMID

#### Parameter Descriptions

#### Bus Node ID

The bus node ID parameter for DSSI storage devices is provided by the bus node ID plug on the front panel of the storage compartment. Each DSSI bus can support up to eight nodes, bus nodes 0–7. Each DSSI adapter, HSD05 array controller, and each DSSI storage device counts as a node. Hence, in a single-system configuration, a DSSI bus can support up to seven devices, bus nodes 0–6 (with node 7 reserved for the adapter); in a two-system DSSI VMScluster configuration, up to six devices, 0–5 (with nodes 6 and 7 reserved for the adapters); in a threesystem DSSI VMScluster configuration, up to five devices, 0–4 (with nodes 5, 6, and 7 reserved for the adapters).

\_\_ Note \_\_\_\_

Drives connected through the HSD05 array controller do not count as DSSI nodes; thus, using multiple HDS05 controllers, up to 36 SCSI drives can be configured in a two-system DSSI VMScluster.

The bus node ID for the KFESA host adapter is set using the EISA Configuration Utility (ECU). The bus node ID for the HDS05 array controller is set by switches on the HSD05 controller module board. **DSSI Device Parameters** 

ALLCLASS

Note \_

For devices connected through the HSD05 array controller, this parameter is called DISK\_ALCS.

The ALLCLASS parameter determines the device allocation class. The allocation class is a numeric value from 0–255 that is used by the OpenVMS AXP operating system to derive a path-independent name for multiple access paths to the same device. The ALLCLASS firmware parameter corresponds to the OpenVMS AXP IOGEN parameter ALLOCLASS.

DSSI devices are shipped from the factory with a default allocation class of zero.

Use the cdp command to examine and modify the ALLCLASS parameter. Systems using the HSD05 array controller must use the set host -dup -dssi *device\_name* command.

\_\_ Note \_\_\_\_

Each device to be served to a cluster must have a nonzero allocation class that matches the allocation class of the system.

Refer to *VMScluster Systems for OpenVMS* for rules on specifying allocation class values.

#### UNITNUM

The UNITNUM parameter determines the unit number of the device. By default, the device unit number is supplied by the bus node ID plug on the front panel of the storage compartment.

\_\_\_\_ Note \_\_\_\_

Systems using multiple DSSI buses require that the default values be replaced with unique unit numbers. See the section "How OpenVMS AXP Uses the DSSI Device Parameters ."

**DSSI Device Parameters** 

To set unit numbers and override the default values, use the cdp console command to supply values to the UNITNUM parameter.

Note \_

Devices connected through the HSD05 array controller are automatically assigned unique unit numbers.

#### NODENAME

The NODENAME parameter allows each device to have an alphanumeric node name of up to six characters. DSSI devices are shipped from the factory with a unique identifier, such as R7CZZC, R7ALUC, and so on. You can provide your own node name, keep the factory-supplied node names, or use the cdp console command to supply node names that relate to the device name conventions for AXP systems. Systems using the HSD05 array controller must use the set host -dup -dssi device\_name command.

#### SYSTEMID

The SYSTEMID parameter provides a number that uniquely identifies the device to the operating system. This parameter is modified when you replace a device using warm-swapping procedures. The SYSTEMID parameter is changed using the console command: set host -dup -task -params *device name*.

### How OpenVMS AXP Uses the DSSI Device Parameters

Allocation Class Zero With an allocation class of zero, the operating system can use the default parameter values to provide each device with a unique device name. The operating system uses the node name along with the device logical name as follows:

#### NODENAME\$DIA*u*

NODENAME is a unique node name and *u* is the unit number. For example, R7BUCC\$DIA0.

How OpenVMS AXP Uses the DSSI Device Parameters

| Nonzero<br>Allocation<br>Class          | With a nonzero allocation class, the operating system relies<br>on unit number values to create a unique device name. The<br>operating system uses the allocation class along with the device<br>logical name as follows:                                                                                                    |
|-----------------------------------------|----------------------------------------------------------------------------------------------------|
|                                         | \$ALLCLASS\$DIAu                                                                                                    |
|                                         | ALLCLASS is the allocation class for the system and devices, and $u$ is a unique unit number. For example, \$1\$DIA0.                                                                                                    |
| Multiple and<br>Shared Buses            | Using KFESA modules, you can fill two DSSI buses; with DEC 4000 systems you can fill multiple DSSI buses: A–D. Each bus can have up to seven DSSI drives (bus nodes 0–6). When a bus is shared between two systems in a DSSI VMScluster, six DSSI drives can be shared; in a three-system DSSI VMScluster, five DSSI drives can be shared.                                                                                                    |
|                                         | When more than one bus is being used, and your system is using<br>a nonzero allocation class, you need to assign new unit numbers<br>for devices on all but one of the DSSI buses, since the unit<br>numbers for all DSSI storage devices connected to a system's<br>associated DSSI buses must be unique.                                                                                                    |
|                                         | Note                                                                                                    |
|                                         | Drives connected through the HSD05 array controller do<br>not count as DSSI nodes; thus, using multiple HDS05<br>controllers, up to 36 SCSI drives can be configured in a<br>two-system DSSI VMScluster.                                                                                                    |
|                                         | Devices connected through the HSD05 array controller are automatically assigned unique unit numbers.                                                                                                    |
| Example of<br>Duplicate<br>Device Names | Figure B–1 illustrates the problem of duplicate operating system<br>device names for a system that is using more than one DSSI<br>bus and a nonzero allocation class. In the case of the nonzero<br>allocation class, the operating system sees four of the devices<br>as having duplicate device names. This is an error, as all unit<br>numbers must be unique. The unit numbers for one of the two<br>DSSI buses in this example need to be reprogrammed. |

How OpenVMS AXP Uses the DSSI Device Parameters

#### **Nonzero Allocation Class** Allocation Class=0 (Example: ALLCLASS=1) \*Duplicate 0 R7BUCC\$DIA0 \$1\$DIA0 -\*Duplicate 1 R7CZZC\$DIA1 \$1\$DIA1 -\*Duplicate 2 R7ALUC\$DIA2 \$1\$DIA2 -\*Duplicate 3 R7EB3C\$DIA3 \$1\$DIA3 -R7IDFC\$DIA0 \$1\$DIA0 -R7IBZC\$DIA1 \$1\$DIA1 -\$1\$DIA2 R7IKJC\$DIA2 R7ID3C\$DIA3 \$1\$DIA3 -R7XA4C\$DIA4 \$1\$DIA4 R7QIYC\$DIA5 \$1\$DIA5 R7DA4C\$DIA6 \$1\$DIA6

#### Figure B-1 How OpenVMS Sees Unit Numbers for DSSI Devices

\* Nonzero allocation class examples with an asterisk indicate duplicate device names. For one of the DSSI buses, the unit numbers need to be reprogrammed to avoid this error.

LJ-02063-TI0

# Index

### Α

ALLCLASS parameter, B-4 Allocation class, using set host, 2-18 Availability, UPS for, 1-8

### В

Boot parameters examples, 2-27 setting, 2-25 Boot restrictions, 1-4 Bus mode changing for DEC 4000 AXP host adapters, 2-8 Bus node ID plugs configuring, 2-11 Bus node IDs changing for DEC 4000 AXP host adapters, 2-6 changing for KFESA host adapters, 2-6 Bus node numbers changing for DEC 4000 AXP host adapters, 2-8

### С

Cables See DSSI cables; Ground cables cdp command, 2–15 Configurations AXP only, 1–2 diskless DSSI buses, 2–9 dual-architecture, 1–2 Configurations (cont'd)

examining with power-up screen, 2–13 maximum number of enclosures, 1–7 power bus, 1–8 sample AXP only, 2–1, 2–3 sample dual-architecture, 2–4 Console commands cdp, 2–15 set bflag, 2–26 set boot, 2–26 set boot\_osflags, 2–26 set boot\_osflags, 2–26 set host -dup, B–5 set host -dup, B–5 set host -dup -dssi, 2–17 show device, B–1 Console device name, B–1

### D

DECnet license, 1–5 Device parameters See Storage parameters Devices, missing, 2–13 DISK\_ALCS parameter, B–4 DSSI adapter characteristics, 1–8 DSSI bus electrical lengths by enclosure, A–1 maximum lengths, 1–5 termination, 1–8 DSSI cables connecting, 2–12 order numbers, 2–13 variations, 2–13 DSSI connectors, 2–12 DSSI device name example of duplicate names, B-6 **DSSI** device parameters defined, B-3 function of, B-3 list of, B-3 modifying, 2–15 reprogramming, B-6 use by OpenVMS AXP, B-5 DSSI nodes, 1-2 **DSSI** parameters ALLCLASS, 2-13 NODENAME, 2-13 UNITNUM, 2–13 DSSI VMScluster guidelines, 1-8 DUP server utility, B-5 exiting, 2-21

### Ε

Enclosures bus lengths, A-1 maximum number, 1-7 Environment variables bflag, 2-26 boot, 2-26 bootdef\_dev, 2-26 boot\_osflags, 2-26 NCRn\_SETUP, 2-8

### F

FDDI support, 1–3

### G

Ground cables, 1–7 connecting, 2–12 Ground offset limits, 1–7 measuring, 1–7 Grounding requirements, 1–6

## Η

Host adapters, 2–9 HSD05 array controller, 2–15 HSD05 bus node ID configuring, 2–11

### 

Installation procedure, 2-8

### L

Licenses DECnet, 1–5 VAXcluster software, 1–5 Licensing requirements, 1–5

### Ν

NCRn\_SETUP, 2–8 example, 2–9 Node name, setting with set host, 2–20 NODENAME parameter, B–5

### S

SCSI device names conflicting, example of, 2-23 unique, example of, 2-24 SCSI drives DSSI VMScluster limitations, 1-3, 1-4, 2 - 25limits in a DSSI VMScluster, 1-4 SCSI node ID plugs configuring, 2-22 set bflag command, 2-26 set boot command, 2-26 set bootdef\_dev command, 2-26 set boot\_osflags command, 2-26 set host -dup command, 2-17, B-5 Setting DSSI parameters See cdp

show device command, B–1 Site verification, 1–6 Software installation, 2–27 Software requirements, 1–5 Storage bus locations, 2–9 Storage parameters described, B–3 examining, B–1 examining with set host, 2–17 use by OpenVMS, B–5 SYSTEMID parameter, B–5

### Т

Tape serving, 1–3, 1–4 Troubleshooting, 3–1

# U

Unit number labels, 2–20 Unit number, setting with set host, 2–19 UNITNUM parameter, B–4 UPS, 1–8

### V

VAXcluster software license, 1–5 VMScluster capabilities, 1–1 restrictions, 1–3, 1–4 VMScluster software license, 1–5 Volume shadowing, 1–4

### How to Order Additional Documentation

#### **Technical Support**

If you need help deciding which documentation best meets your needs, call 800-DIGITAL (800-344-4825) and press 2 for technical assistance.

#### **Electronic Orders**

If you wish to place an order through your account at the Electronic Store, dial 800-234-1998, using a modem set to 2400- or 9600-baud. You must be using a VT terminal or terminal emulator set at 8 bits, no parity. If you need assistance using the Electronic Store, call 800-DIGITAL (800-344-4825) and ask for an Electronic Store specialist.

### **Telephone and Direct Mail Orders**

| From                                                            | Call                                                                     | Write                                                                                                    |
|-----------------------------------------------------------------|--------------------------------------------------------------------------|----------------------------------------------------------------------------------------------------|
| U.S.A.                                                          | DECdirect<br>Phone: 800-DIGITAL<br>(800-344-4825)<br>Fax: (603) 884-5597 | Digital Equipment Corporation<br>P.O. Box CS2008<br>Nashua, NH 03061                                                              |
| Puerto Rico                                                     | Phone: (809) 781-0505<br>Fax: (809) 749-8377                             | Digital Equipment Caribbean, Inc.<br>3 Digital Plaza, 1st Street<br>Suite 200<br>Metro Office Park<br>San Juan, Puerto Rico 00920 |
| Canada                                                          | Phone: 800-267-6215<br>Fax: (613) 592-1946                               | Digital Equipment of Canada Ltd.<br>100 Herzberg Road<br>Kanata, Ontario, Canada K2K 2A6<br>Attn: DECdirect Sales                 |
| International                                                   |                                                                          | Local Digital subsidiary or<br>approved distributor                                                                               |
| Internal Orders <sup>1</sup><br>(for software<br>documentation) | DTN: 264-3030<br>(603) 884-3030<br>Fax: (603) 884-3960                   | U.S. Software Supply Business<br>Digital Equipment Corporation<br>10 Cotton Road<br>Nashua, NH 03063-1260                         |
| Internal Orders<br>(for hardware<br>documentation)              | DTN: 264-3030<br>(603) 884-3030<br>Fax: (603) 884-3960                   | U.S. Software Supply Business<br>Digital Equipment Corporation<br>10 Cotton Road<br>Nashua, NH 03063-1260                         |

<sup>1</sup>Call to request an Internal Software Order Form (EN-01740-07).

### **Reader's Comments**

#### Alpha AXP DSSI VMScluster Installation and Troubleshooting Guide

EK-D4AXP-TS. B01

Your comments and suggestions help us improve the quality of our publications. Thank you for your assistance.

| I rate this manual's:                                          | Excellent     | Good         | Fair         | Poor |
|----------------------------------------------------------------|---------------|--------------|--------------|------|
| Accuracy (product works as manual says)                        |               |              |              |      |
| Completeness (enough information)                              |               |              |              |      |
| Clarity (easy to understand)                                   |               |              |              |      |
| Organization (structure of subject matter)                     |               |              |              |      |
| Figures (useful)                                               |               |              |              |      |
| Examples (useful)                                              |               |              |              |      |
| Index (ability to find topic)                                  |               |              |              |      |
| Page layout (easy to find information)                         |               |              |              |      |
| I would like to see more/less                                  |               |              |              |      |
| What I like best about this manual is                          |               |              |              |      |
| What I like least about this manual is                         |               |              |              |      |
| I found the following errors in this manua<br>Page Description | 1:            |              |              |      |
| Additional comments or suggestions to imp                      | prove this ma | nual:        |              |      |
| For software manuals, please indicate whi                      | ch version of | the software | e you are us | ing: |
| Name/Title                                                     |               | Dept.        |              |      |
| Company                                                        |               |              | Date         |      |
| Mailing Address                                                |               |              |              |      |
|                                                                |               | Phone        |              |      |

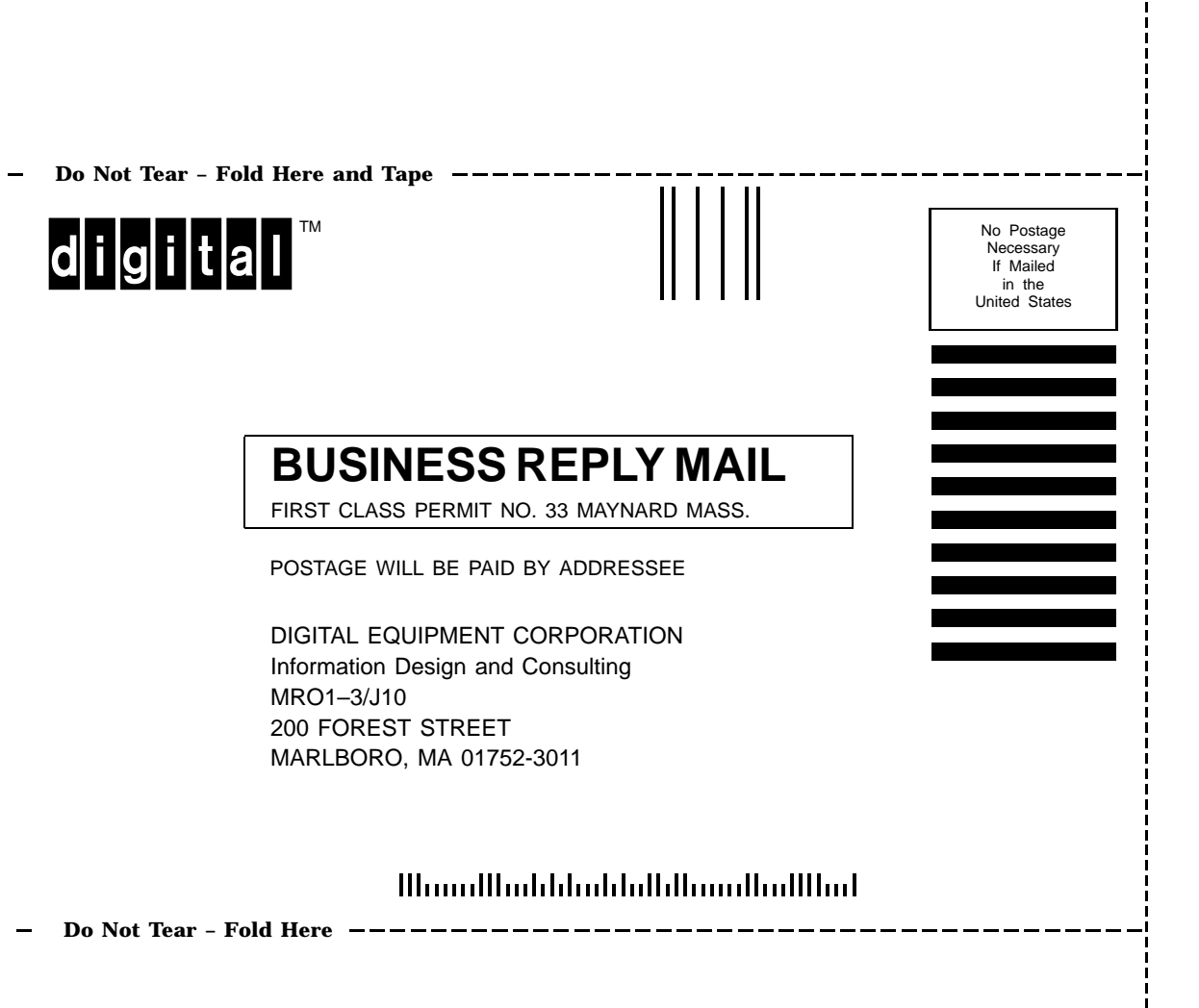